# 特許庁委託事業

# 中国文書共有サイト対策マニュアル

# 2019年1月

# 独立行政法人 日本貿易振興機構

# 北京事務所

知的財産権部

# <目次>

| 目的                             | 1                                                                                                    |
|--------------------------------|----------------------------------------------------------------------------------------------------|
| 中国における文書共有サイトの状況               | 1                                                                                                    |
|                                | 2                                                                                                    |
| (i) 百度文庫とは                     | 2                                                                                                    |
| (ii) 主要画面概説                    | 3                                                                                                    |
| (ⅲ)その他の機能について                  | 6                                                                                                    |
| (iv)文書の削除申立ての流れ(削除のための必要文書を含む) | 9                                                                                                    |
| (v)その他                         | . 17                                                                                                    |
| 豆丁網(docin)                     | 17                                                                                                    |
| (i)豆丁網とは                       | . 17                                                                                                    |
| (ü)主要画面概説                      | . 18                                                                                                    |
| (ⅲ)その他の機能について                  | . 20                                                                                                    |
| (iv)文書の削除申立ての流れ(削除のための必要文書を含む) | .21                                                                                                    |
| (v)その他                         | .26                                                                                                    |
| 道客巴巴(DOC88)                    | 26                                                                                                    |
| (i) 道客巴巴 (DOC88) とは            | .26                                                                                                    |
| (ü)主要画面概説                      | .26                                                                                                    |
| (ⅲ)その他の機能について                  | . 31                                                                                                    |
| (iv)文書削除申立ての流れ(削除のための必要文書を含む)  | . 32                                                                                                    |
| 予防・対応策について                     | 38                                                                                                    |
| <b>( i )</b> 社内における留意点         | . 38                                                                                                    |
| (ii) 削除のための必要文書一覧再整理           | . 39                                                                                                    |
| (ⅲ)文書共有者(アップロードした者)の反論について     | . 40                                                                                                    |
| (ⅳ)中国に現地法人のない企業様へ              | . 41                                                                                                    |
|                                | 目的         中国における文書共有サイトの状況         百度文庫         (i)百度文庫とは.         (ii)主要画面概説         (iii)その他の機能について.         (iv)文書の削除申立ての流れ(削除のための必要文書を含む).         (v)その他         豆丁網(docin)         (i)豆丁網とは.         (ii)主要画面概説         (iii)その他の機能について.         (iv)文書の削除申立ての流れ(削除のための必要文書を含む).         (v)その他         道客巴巴(D0C88)         (i)道客巴巴(D0C88)とは.         (ii)主要画面概説         (iii)その他の機能について.         (iv)文書削除申立ての流れ(削除のための必要文書を含む)         (v)その他         道客巴巴(D0C88)         (i)道客巴巴(D0C88)とは.         (ii)主要画面概説         (iii)その他の機能について.         (iii)その他の機能について.         (iii)その他の機能について.         (iii)主要画面概説         (iii)その他の機能について.         (iii)その他の機能について.         (iii)その他の機能について.         (iii)その他の機能について.         (iii)その他の機能について.         (iii)         1) 単なりにおける留意点         (iii)       1) 御家のための必要文書一覧再整理         (iii)       1) 御家のための必要文書一覧再整理         (iii)       1) 小本本有者(アップロードした者)の反論について.         (iv)       中国に現地法人のない企業様へ. |

# I. 目的

中国文書共有サイトにおける、日本企業の機密文書漏えいについては引き続き深刻な問題となっています。この問題に対応するため、特に被害の大きいと思われる「百度文庫」 等を中心に削除要請方法等を本マニュアルでまとめます。

# Ⅱ. 中国における文書共有サイトの状況

今の中国において、各種 Web サイト、携帯アプリ、Wechat アプリ(日本コミュニケーションアプリLINEの中国版と言われている携帯サービスです。Wechatの運営元であるテンセント社から開示された情報によれば、2018年3月時点で利用者は10億人を超えました。)、は人々の生活の利便性を高めています。これらのオンラインサービスには各種文書を共有するサービスも存在しています。ここでいう文書とは、幼児教育系から漫画、そして企業の社内規定から法律文書まで幅広くカバーするものを指しています。このような文書共有サイトは中国のネット社会に複数存在しています。おもなビジネスモデルは以下のとおりです。

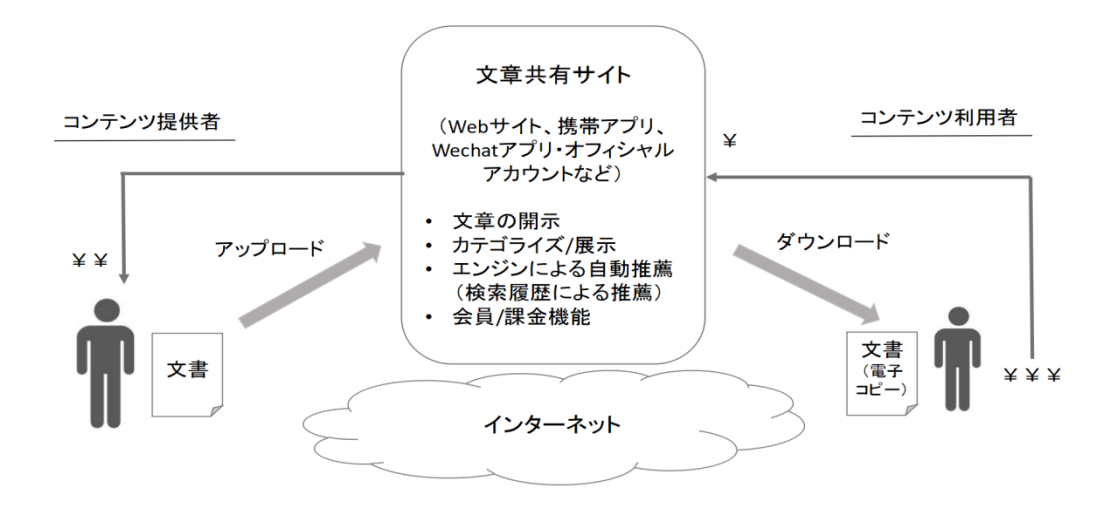

ほとんどの文書共有サイトは誰でもコンテンツを閲覧することができます。ただ、コン テンツの電子コピーをダウンロードしようとする際、そのための「利用権」を販売する仕 組みとなっています。つまり、コンテンツ利用者が文書共有サイトに費用を支払うことに よって、文書が初めてダウンロード可能な状態となります。コンテンツ利用者が支払った 費用の一部はコンテンツ提供者の収入になります。残りの費用は文書共有サイトの売上に 計上されます。

このように、文書共有サービスの利用者が自らコンテンツを情報発信することで、短期 間に膨大なコンテンツをサイトに集めることができます。そして、文書共有サービスはコ ンテンツの拡散には非常に有効な手段となります。一方、共有された文書には企業の知的 財産権を侵害するものや、機密文書を漏洩するものも含まれています。そのために、企業 が被害を受けるケースが多発しています。

さまざまな文書共有サイトの中でもメジャーなものとして、以下のとおり、「百度文庫」 「豆丁網」そして、「道客巴巴」の三つのサービスがあります。また、これら大手サイトは PC サイトのみならず、携帯アプリや Wechat オフィシャルアカウントなどのインターネッ トチャネルも有しています。通常、利用者は PC サイトを使って文書のアップロードとダウ ンロードを行います。一方、文書の閲覧については、携帯アプリまたは Wechat オフィシャ ルアカウントなどといったモバイル系の手法も多く利用されています。したがって、共有 された文書のコンテンツ情報の拡散は以前より一層早くなる傾向があります。さらに、最 近では多くの文書共有サイトがオリジナルのポイント制度を導入しています。そして、サ ービスの利用でポイントを稼いだり、消費したりするだけではなく、ポイントそのものを 実際の通貨である人民元に換金できる仕組みも備えています。このような仕組みによって、 閲覧量の多い文書共有サイトで各種ドキュメントを公開すること自体をひとつの副業とし て行っている者も現れています。

| 文書共有サイト(サービス名) | 百度文庫<br>Baiŵ文库  | 豆丁網<br>doc 価重す | 道客巴巴          |
|----------------|-----------------|----------------|---------------|
| URL (http://)  | wenku.baidu.com | www.docin.com  | www.doc88.com |

# <u>本マニュアルはこれら3つの文書共有サイトの概要・利用方法・侵害文書の削除方法およ</u>び関連注意事項をまとめたものです。

# Ⅲ. 百度文庫

# (i)百度文庫とは

中国国内最大の検索エンジン運営会社百度が提供する「文書共有サービス」の一種であ り、2000年に設立。ワードやエクセルなどのデータを誰でも自由にアップロードでき、不 特定多数の人間が閲覧・ダウンロードができます。百度社はこのサービスを、2009年に開 始しています(正確には前身となる「百度知道」を2005年に開始、2009年に「百度文庫」 を独立したサービスとして分離)。アップロードされている文書の種類は多岐にわたってい ます。教育・学術関係の文献から法律など、一般に公開されて問題がない文書も多い一方、 中には企業の内部資料と思われるものも多くアップされています。以前は文書をダウンロ ードするためには、「財富値」とよばれるポイントの利用が唯一の手段でした。最近ではア リペイや Wechat などのモバイル決済での利用料支払いも可能となっています。ちなみに、 前記ポイントはおもに VIP 利用者権利(利用権そのものがポイントに変換される仕組み) の購入と文書をアップロードすることにより獲得できます。そのため、これがインセンテ ィブとして機能し、不特定多数の者が継続的に新規のファイルをアップロードする、とい う事態がおきています。加えて、百度社が運営する中国最大の検索エンジンである百度網 (www.baidu.com)は世界最大な検索エンジンである Google サービスと同様、利用者毎に自 らのアカウントを保有することが可能です。また、Google と同じく、利用者はひとつの百 度アカウントを保有すれば、百度系列のサービスを簡単に利用することができます。その ため、文書共有サービスである百度文庫は自然に利用者の数が増えてきています。

(ii) 主要画面概説

a. 百度文庫 Web 版のトップページレイアウト (URL: https://wenku.baidu.com/)

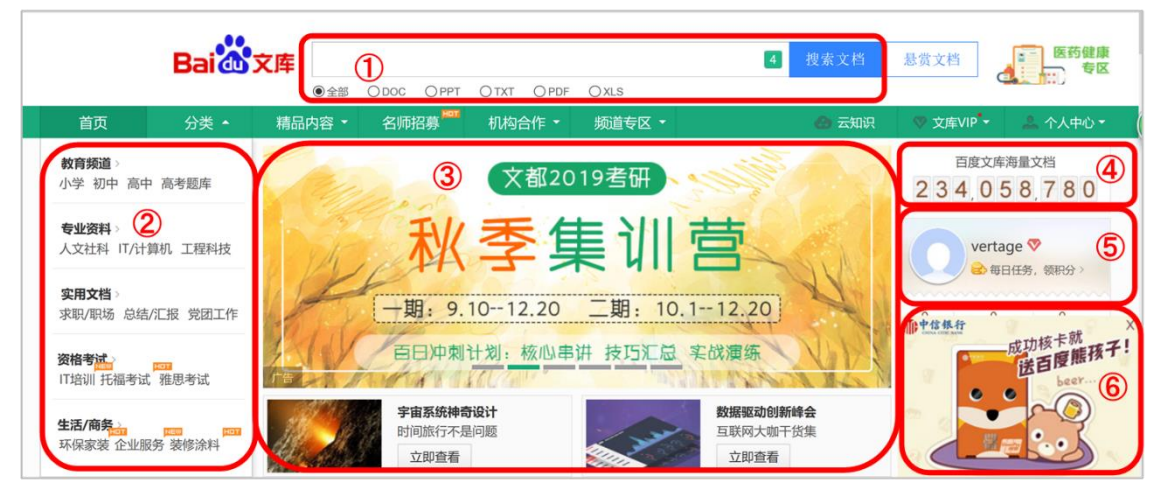

説明:

- ① 各種文書の検索バー:電子文書のファイルにはさまざまな形式(拡張子)が存在する。百度文庫の検索バーでは、検索する際に探したい電子ファイルの形式を指定することが可能である。これにより、ほしい文書(形式を含む)をより早く見つけることができる。
- ② 各種文書のカテゴリ表示:読みたいカテゴリをここで見つけクリックすることで、 カテゴリ内の文書までたどり着くことが可能となる。
- ③ キャンペーンおよびプロモーションエリア。百度文庫が主催または協賛する各種キャンペーンがここに掲載される。
- ④ 共有された文書数の表示バー:どれくらいの文書が百度文庫サービスで共有された かを動的に表示する領域である。アップロードされる文書の数が増えることにより、 数値が更新される。
- ⑤ サイト利用者情報:百度文庫サービスを利用するためには利用者 ID を取得する必要 がある。ただ、前章でも記述したとおり、わざわざ新たに百度文庫 ID を作らなくと も、百度共通 ID を使っても百度文庫サービスを利用することが可能である。このエ リアには利用者 ID およびサービス利用頻度を示す利用者ランクが表示される。

- ⑥ 広告エリア:毎日膨大な数の利用者が百度文庫サービスを利用する。そのため、百度文庫は広告プラットフォームとしての価値が高くなるため、広告主から依頼された広告情報がここに掲載される。
- b. 百度文庫の関連結果の表示(例:「百度」と入力した場合)

| Bai d 文库 | 百度                                                                                       | 4 搜索文档 悬赏文档         |
|----------|------------------------------------------------------------------------------------------|---------------------|
|          | 网页 新闻 贴吧 知道 音乐 图片 视频 地图 文库 更多                                                            | ž»                  |
|          |                                                                                          |                     |
|          | 范围: 全部 VIP免费 0下载券 精品                                                                     | 更多筛选 ▼              |
|          | 格式: 全部 DOC PPT TXT PDF XLS                                                               |                     |
| C        | 排序 ① ● 相关性 ○ 下载量 ○ 最新 ○ 评分                                                               |                     |
| (        | ₩ <u>2018年最新入党申请书(十九大)</u> ШР免费 ②<br>百度文库 定用文档 党团工作 入党/接正申请2018年最新入党申请3 (十九大)_入党/转正申请_党[ | 量 5.0 分<br>到工作_实用 3 |
| C        | 文述    哲于课价:[0.1 @诗:[0.½ 下载   差损; 方括                                                      | 3上下载 9              |
|          | ₩ <u>分公司与子公司的区别</u> ¥IP免费 质                                                              | 量 5.0 分             |
|          | 百度文库 教育专区 高等教育 法学分公司与子公司的区别_法学_高等教育_教育专区 暫无评价 0,<br>下载   举报文档 标签: 子公司  分公司  分公司与子        | 人阅读 0次              |
|          | 2010-03-26   共10页   6808次下载   1下载券   贡献者: <u>明月春水</u>                                    | 马上下载                |
| 相关搜索     | 索                                                                                        |                     |
| 百度視頻     | <u>百度学者</u> <u>百度ocr</u>                                                                 |                     |
| 百度文图     | <u>简历百度</u>                                                                              |                     |
| 找到相关文    | 文档约100,000,000篇                                                                          |                     |
| 1        | 2 3 4 5 6 7 8 9 10 下一页>                                                                  |                     |
| 🔀 去网     | 列页搜索:百度                                                                                  |                     |

- ① 表示順選択式操作バー:キーワードを使った検索結果を「キーワードとの関連性※ (高い順)」「ダウンロード回数(多い順)」「文書がアップロードされた日付(新しい順)」「評価順(高い順)」といった4つのパターンを選べることができる。
   ※関連性についてはサイト検索エンジン自ら策定した方程式によって算出される。
- ② キーワードにヒットした関連文書
- ③ 文書の品質における評価点:運営側が設定したロジックによって総合的に評価され た結果である。
- ④ 共有された (アップロード) 日付
- ⑤ 当該文書のページ数
- ⑥ ダウンロード (された) 回数
- ⑦ 必要チケット数:当該文書をダウンロードする際の費用として表示される。前章に 記述した百度文庫利用者が持つポイント、チケットをチケット数に換算し交換する ことが可能である。

- ⑧ 文書提供者の利用者 ID
- ⑨ ダウンロードボタン
- ⑩ 検索用「キーワード」にヒットした文書数

#### c. 文書閲覧画面

検索結果で表示された文書のタイトルをクリックすると、以下のような画面で当該文書を 閲覧することができます。

| Bai 🚵 文库               | 搜索文档 在手机打开                                                                                                    | 1下载券 土下载                |                                                                                                    |
|------------------------|----------------------------------------------------------------------------------------------------|-------------------------|----------------------------------------------------------------------------------------------------|
| 日成文庫 > 文用文档<br>一 新手手如何 | > HU/解决方案 1<br>用百度文库业余赚钱 2<br>2018-06-26 ★ 5.0分(高于99%的文档) ◎ 21225 ★ 449 9 ## □ 手机打开<br>④ ⑤ ⑥ ⑦ ⑧ ⑨                      | ◆ 续费文库VIP<br>限时加缩下载特权 > | <u>上 作我的文档</u><br>荀篇积分+2<br>相关文档推荐 ①<br>Ⅲ 百度文库首页<br>★★★★☆ 6页<br>P 百度文库措广<br>★★★★☆ 33页<br>P 家风 - 百度文库                                             |
|                        | 新手如何用百度文库业余赚钱                                                                                                    |                         | <ul> <li>★★★★☆ 23页</li> <li>         如何使用百度文库     </li> <li>★★★★★★ 15页</li> </ul>                                                                |
|                        | 同样是百度文库,有的人用它查看资料,有的人再查看资料的同时,一边赚钱<br>虽然对新手和大学生而言,赚的不多,但赚个生活费之类的没什么问题,更关键<br>的是,学很多知识的同时,也明白了赚钱靠的是思路,更能体会到思维和思考的<br>成力。 | 。<br>建<br>内             | <ul> <li> <b>喜欢此文档的还喜欢 1</b> </li> <li>         W 智能家居软件用户手册<br/>暂无评价 30页         </li> <li>         JSA工作安全分析培训PPT<br/>暂无评价 79页     </li> </ul> |
| <b>13</b> 53 6         | 2. Q   凸 贝 <sup>4</sup> ☆ 岱 1/5 15載券                                                                                    | 立即下载                    |                                                                                                    |

① 選択した文書が属するカテゴリ情報

- ② 選択した文書のタイトル
- ③ 文書提供者の利用者 ID
- ④ 共有された (アップロード) 日付
- ⑤ 文書の品質評価点
- ⑥ 読まれた数 (ID 数ベース)
- ⑦ ダウンロード回数
- ⑧ 通報ボタン:共有された文書の内容に違法なものがあった場合、閲覧者はこの機能 を使って百度文庫運営側に通報することができる。
- ⑨ 閲覧の携帯への切り替え
- ⑩ 選択した文書と関連性が高い文書:百度文庫側によって推薦されたもの。
- ⑪ 選択した文書の本文
- ② 選択した文書の閲覧者が読んだその他の文書情報
- ③ 各種操作バー:操作バーにはいくつかのボタンが設置されています。一番右のボタンは複数の「ソーシャルネットワークサービス(以下 SNS と略す)」で情報共有を行うためのものです。このボタンを押せば、共有したい文書のリンクが自動的に生成されます。また、「QQ」、「新浪微博(ミニブログ)」、「Wechat」といった中国主流の SNS でリンクを自動的に貼り付けられます。

- ④ 現在のページ数:この画面では文書をダウンロードすることはできないが、閲覧することは可能であることから、読んでいるページのページ数と総ページ数の情報が表示される。
- 15 ダウンロードチケット数情報とダウンロード操作ボタン

### (ⅲ) その他の機能について

- マイページ機能

百度文庫は利用者に自らのサービス利用状況を知ることができる「マイページ」機能を提供しています。

| 1  |                       | <b>習事未来・</b> 5度言<br>全国中小学生代版教育演奏                               |                   | *           |
|----|-----------------------|----------------------------------------------------------------|-------------------|-------------|
|    | vertage<br>LV1 进入个人主页 | 我的资产 (]]                                                       | 文档动态 最近浏览 (14)    | 更多          |
| 2  | ▲ 上传我的文档              | 0 0 2                                                          | ₩ 台湾清华彭教授研究生手册    | 2018-04-16  |
| 3  | 我的文档 ヘ                |                                                                | ▲ 最新欧洲各国人口及人均GDP  | 2018-04-14  |
| 4  | 我的贡献                  | ● C 积分 ◎ C 浏览量                                                 | t 2006年6月六级听力真题文本 | 2018-04-11  |
| 5  | 我的收藏                  |                                                                |                   | Folikrát    |
| 6  | 我的下载                  | 4 后連 To 新建文件夹 型 移动 面 無除                                        |                   | Elliporad > |
| 7) | 我的账号                  | 名称 16                                                          | 文档状态 来源           | 创建日期        |
| 0  |                       | <ul> <li>天然气开通介 绍 信1</li> </ul>                                | 🔒 已私有 下载          | 2018-08-16  |
| •  | ■ 我的订单                | ♥ 美国签证在职证明模板                                                   | ▲ 已私有 下载          | 2018-07-18  |
| 9  | 日 结算中心                | ₩ 美国签证用到个人简历模板(中                                               | ▲ 已私有 下載          | 2018-07-18  |
| 10 | ▼ 我的VIP特权             |                                                                | 0. 25/4 74        | 2010 07 10  |
| 1  | <b>国</b> 我的卡券         | <ul> <li>□ tqt1fraxшn央文翻译模板</li> <li>□ 银行存款证明英文翻译模板</li> </ul> | 12 日公开 收藏         | 2018-07-18  |
| 12 | 12 我的任务               |                                                                |                   |             |

- ① 利用者アイコン・ID および関連情報設定ページへの入口
- ② 文書アップロードボタン
- ③ 「私の文書」:自らのダウンロード・アップロード・お気に入り文書の情報が表示さ れる。表示方法は⑯のような一覧的な形式。
- ④ 「私の貢献」:この機能は利用者として百度文庫サービスにどのぐらい貢献したかを 知ることができる機能である。貢献とは文書が共有された量と頻度を指している。
- ⑤ 「私のお気に入り」:気に入った文書があった場合、この機能を使えばすぐにダウン ロードしなくても対象文書の情報をこのカテゴリに追加することが可能である。
- ⑥ 「私のダウンロード」:ダウンロードした文書のリストが表示される。
- ⑦ 「私のアカウント」:利用者自身のアカウント管理機能である。おもにアイコン・ID・ パスワードまたは支払い手段の変更である。
- ⑧ 「私のオーダー」:これまで購入したサービスオーダーの履歴である。サービスオー

ダーはおもに、VIP 会員資格(無償ダウンロードまたは、通常の利用者よりすくな いチケットで文書をダウンロードすることが可能な資格)、文書をダウンロードする ためのチケット購入履歴など。

- ⑨「決済センター」:利用者がアップロードした文書がダウンロードされた場合、利用 者に与えられるポイントを管理する機能。ポイントの現金化も管理する。
- ① 「私の VIP 特権」: VIP 資格があれば関連特権情報をこの機能で確認することが可能である。
- ① 「私のクーポン券」:クーポン券は百度文庫が指定したゲームをクリアすることや、 ほかの利用者からの授与などで入手することができる。クーポン券を使えば、ダウ ンロードするための費用が割引または無償になる。
- ① 「私のミッション」:百度文庫がキャンペーンやイベントなどの際に提供したミニゲームなどのコンテンツ。
- ③ 「私の資産」:自らが有する文書、ポイントまたはダウンロード用のクーポン券などの情報が表示される。
- ④ 最近読んだ文書一覧
- 15 「昨日の収益」:前日に発生した収益に関する情報
- ⑥ 文書一覧:ダウンロードした文書、お気に入りに追加した文書などが一覧となって 表示される。

#### - 「文書懸賞」機能

利用者のほしい文書が百度文庫既存文書にない場合、「文書懸賞」機能を使えば対象にな りうるその他の利用者から文書を入手することが可能です。なお、当該機能のその名前の とおり、文書をほしい利用者が文書の提供者に対し、対価としてある程度のポイントを与 える必要があります。

|    | Bai               | 文库                 | 百度                      |                        |            | 4        | 搜索文档 | 悬赏文档 ① | ▲ 出国      | 1 |
|----|-------------------|--------------------|-------------------------|------------------------|------------|----------|------|--------|-----------|---|
|    |                   | (                  | ●全部 ○ DOC               | ΟΡΡΤ ΟΤΧΤ              | () PDF     | () XLS   |      |        |           |   |
| 首页 | 分类 ▼              | 精品内容 🔻             | 名师招募                    | 机构合作,                  | <b>が</b> が | iŧ区 ▼    |      | 🙆 云知识  | ♥ 文库VIP - |   |
| ī  | 百度文库 > 悬赏任务中心 > ; | 发布悬赏               |                         |                        |            |          |      |        |           |   |
|    | 口》,找不到想要          | 要的文档?              | 1 发                     | 布悬赏任务                  | 2 收        | 到满意文档    |      |        |           |   |
|    |                   |                    |                         |                        |            |          |      |        |           |   |
|    | 发起悬赏              | 百万文友为你提供           | 文档                      |                        |            |          |      |        |           |   |
|    | *文档标题:            | 百度                 |                         |                        |            | 0        |      |        |           |   |
|    | 目体西式。             |                    |                         |                        |            | <i>C</i> |      |        |           |   |
|    | 具体要求:             | 写的越简洁易<br>数:2000字。 | 間備,越能更快的地<br>,格式:word。P | 女到满意的文档。女<br>9容:最好是论文格 | r字<br>(式   |          |      |        |           |   |
|    |                   |                    |                         |                        |            |          |      |        |           |   |
|    |                   |                    |                         |                        | 0/300      |          |      |        |           |   |

「文書懸賞」の操作ボタン

② 入手したい文書に関する記述。記述の内容は文書のタイトルとその内容に関する概

| *所属分类: | 选择分类     | ~ 3     |                        |
|--------|----------|---------|------------------------|
| *悬赏期限: | 30天      | ~ ④     |                        |
| 赏金:    | 4积分      | ~ 5     | 目前积分不足,无法发起悬赏 上传文档赚取积分 |
| 验证码:   | 输入验证码    | W       | 2■ 换∹ ⑥                |
|        | 3 当有人找到我 | 就需要的文档时 | 短信通知我                  |
|        |          |         |                        |
|        |          |         | 发布悬赏 ⑧                 |

- ③ 入手したい文書のカテゴリ情報(既存カテゴリから選択する方式)
- ④ 懸賞期間
- ⑤ 懸賞の報酬として与えたいポイントの数
- ⑥ 認証番号:百度文庫サービスのシステム仕様
- ⑦ 応募者があったとき、利用者の携帯電話に SMS で通知する機能
- ⑧ 懸賞情報の情報発信ボタン

百度文庫サービスにとって懸賞機能はコンテンツとなる文書の充実化を加速します。 一方、本来では数値化しにくい機密文書を含む非売品に該当するドキュメントの市場価格 (ポイント数)の形成および入手経路の多岐化にも繋がります。機密情報管理面から考え ると、企業にとってこの機能は不利益を及ぼすことが多いと考えられます。

# (iv) 文書の削除申立ての流れ(削除のための必要文書を含む)

百度文庫の削除申立てにはふたつの方法があります。 方法A:通報したい文書ページを特定し削除申立てを行います。 方法B:百度サービスセンターを通し、削除申立てを行います。

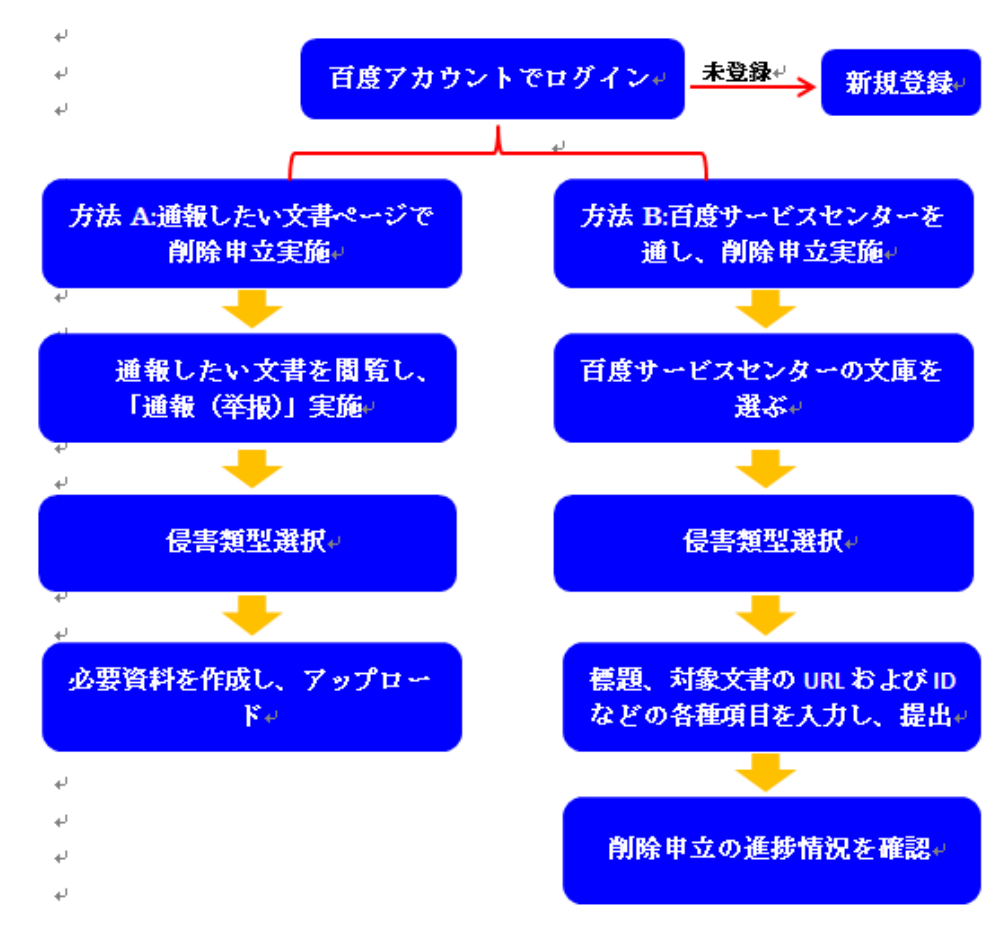

削除申立てのイメージ図は以下のとおりです。

具体的な削除申立ての流れは以下のとおりです。

# a.ユーザー登録

削除申立てを行う場合、事前に百度文庫(百度と共通)でユーザー登録を行う必要があり ます。ユーザー登録方法を以下のとおりです。

(1) 百度文庫 (https://wenku.baidu.com/) ページの右上側にある【登录】をクリックしま す。

|                                      |                     |           | 國页                                                                                                    | 新闻 點吧 知道              | √<br>道 <u>音乐</u> 图片                                                  | <u>税经 地間</u> 文库          | 百度首页 登录                 | 加入文库VIP 國意见反應        | 下载客户端 |
|--------------------------------------|---------------------|-----------|----------------------------------------------------------------------------------------------------|-----------------------|----------------------------------------------------------------------|--------------------------|-------------------------|----------------------|-------|
|                                      | Baid                | <b>文库</b> | S DOC SPPT STXT                                                                                                    | OPDF OXLS             |                                                                      | 2 搜索文档                   | 悉赏文档                    | 美国<br>(1) 留学指南       |       |
| 首页                                   | 分类 🔸                | 精品内容 -    | 名师招募                                                                                                    | 哈作 • 频道•              | 每区 -                                                                 | 🙆 ZAV                    | ♥ 文库VIP •               | 🏯 个人中心 *             |       |
| 較育频道 ><br>小学初中高中<br>专业资料 >           | 9 高考题库              |           | <b>≠</b> 111 m                                                                                                    | 卓越多                   | 5 6A                                                                 |                          | <u>↑</u> 上传<br>已有237,69 | 我的文档<br>9,406 份文档    |       |
| 人文社科 IT/計<br><b>实用文档</b><br>求职/职场 总结 | 算机 工程科技<br>/汇报 党团工作 |           | 進考研是南京招生規模 2019年全年   半年全 2019年2年   半年全 2019年2年   半年2 2019年2年   半年2 2019年2年   半年2 2019年2年   半年2 2019年2年   半年2 2019年2年   半年2 2019年2年   半年2 2019年2年   半年2 2019年2年   半年2 2019年2年   半年2 2019年2年   半年2 2019年2年   半年2 2019年2年   半年2 2019年2年   半年2 2019年2年   半年2 2019年2年   半年2 2019年2年   半年2 2019年2年   半年2 2019年2月   1000   1000   1000   1000   1000   1000   1000   1000   1000   1000   1000   1000   1000   1000   1000   1000   1000   1000   1000   1000   1000   1000   1000   1000   1000   1000   1000   1000   1000   1000   1000   1000   1000   1000   1000   1000   1000   1000   1000   1000   1000   1000   1000   1000   1000   1000   1000   1000   1000   1000   1000   1000   1000   1000   1000   1000   1000   1000   1000   1000   1000   1000   1000   1000   1000   1000   1000   1000   1000   1000   1000   1000   1000   1000   1000   1000   1000   1000   1000   1000   1000   1000   1000   1000   1000   1000   1000   1000   1000   1000   1000   1000   1000   1000   1000   1000   1000   1000   1000   1000   1000   1000   1000   1000   1000   1000   1000   1000   1000   1000   1000   1000   1000   1000   1000   1000   1000   1000   1000   1000   1000   1000   1000   1000   1000   1000   1000   1000   1000   1000   1000   1000   1000   1000   1000   1000   1000   1000   1000   1000   1000   1000   1000   1000   1000   1000   1000   1000   1000   1000   1000   1000   1000   1000   1000   1000   1000   1000   1000   1000   1000   1000   1000   1000   1000   1000   1000   1000   1000   1000   1000   1000   1000   1000   1000   1000   1000   1000   1000   1000   1000   1000   1000   1000   1000   1000   100 | (额先的考研集训制<br>日制集训营火热格 | 6号机构<br><sup>注中</sup> 卢규                                             | 计截则成                     | Bai                     |                      |       |
| 资格考试                                 | 1 雅思考试              | ALL ALL   |                                                                                                    |                       |                                                                      |                          |                         | 141)<br>1417<br>1417 |       |
| <b>生活/商务。</b><br>环保家装 企业服            | 500 500<br>3月 装修涂料  | 托福真题      | 托福真题免费下载<br>含托福备考全部资料<br>立即直看                                                                                                    | 考研<br>存时选             | 2 卓<br>5<br>5<br>5<br>5<br>5<br>5<br>5<br>5<br>5<br>5<br>5<br>5<br>5 | 連考研<br>业全日制考研集训班<br>立即直看 | 请使用百度/                  | App扫码登录              |       |

(2) 【登录】をクリック後、現れた以下の画面の【立即注册】をクリックし、新規登録を行います。

| Bai 查查度·扫码登录         | Bai 文库 注册百度帐号               |
|----------------------|-----------------------------|
|                      | <b>用户名</b> 请设置用户名 ①+        |
|                      | <b>手机号</b> 可用于登录和找回密码 ②     |
|                      | <b>密码</b> 请设置登录密码 ③↓        |
| 请使用百度App扫码登录         | 验证码 请输入验证码 获取短信验证码 4.       |
| 新規登録                 | 📃 阅读并接受《百度用户协议》及《百度隐私权保护声明》 |
| 用户名登录   🛔 💣 💊 🔽 立即注册 | 注册 ⑤                        |

ユーザー名を入力(漢字は7文字以内、全体で14文字以内。登録後は変更不可)
 2 携帯番号を入力

- ③ パスワードを入力(6~14文字、数字、大文字、少文字および句読点が使用可能)
- ④ 右側の検証コード取得を押し、検証コードを②の携帯に送信。その検証コードを入力
- ⑤ ボタンを押して登録
- (3) 登録終了後、百度文庫(https://wenku.baidu.com/)ページ右上にある【登录】をクリックし、以下の2つの方法でログインします。

| A.携帯電話で QR コードを読取、登録。                            | B.ユーザー名とパスワードで登録。      |
|--------------------------------------------------|------------------------|
| Bai 论百度 · 扫码登录                                   | <b>Bai 金百度</b> 用户名密码登录 |
|                                                  | 手机/邮箱/用户名              |
|                                                  |                        |
| ■●●→・●●●●●●●●●●●●●●●●●●●●●●●●●●●●●●●●●●          |                        |
| <ul> <li>▽ 安全 </li> <li>◇ 高效</li> <li></li></ul> | 2 忘记账码 ?               |
| 用户名登录 🛛 🛔 💣 👟 立即注册                               | 166登录   🛔 🔗 💊 立即注册     |

① 携帯番号/メールアドレス/ユーザー名を入力

- ② パスワードを入力
- ③ ボタンを押してログイン

b.削除申立ての流れ

- 方法A: 通報したい文書ページにもとづき通報します。

(1) 通報したい文書を開き、「通報(举报)」をクリックします。

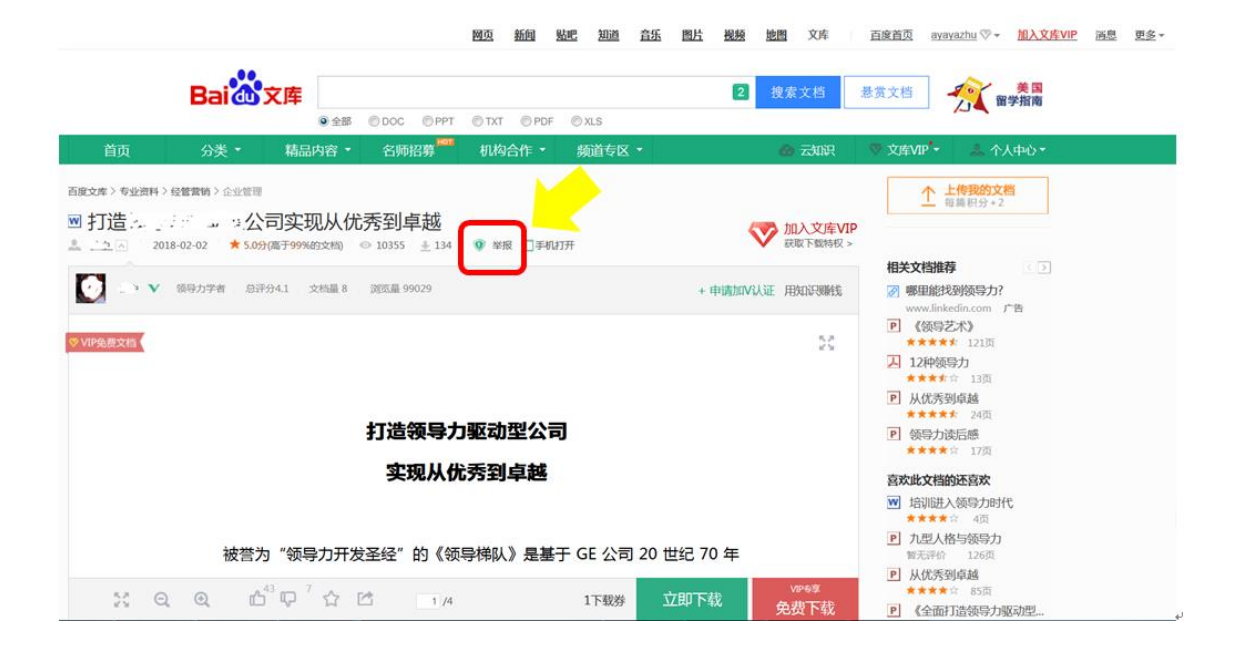

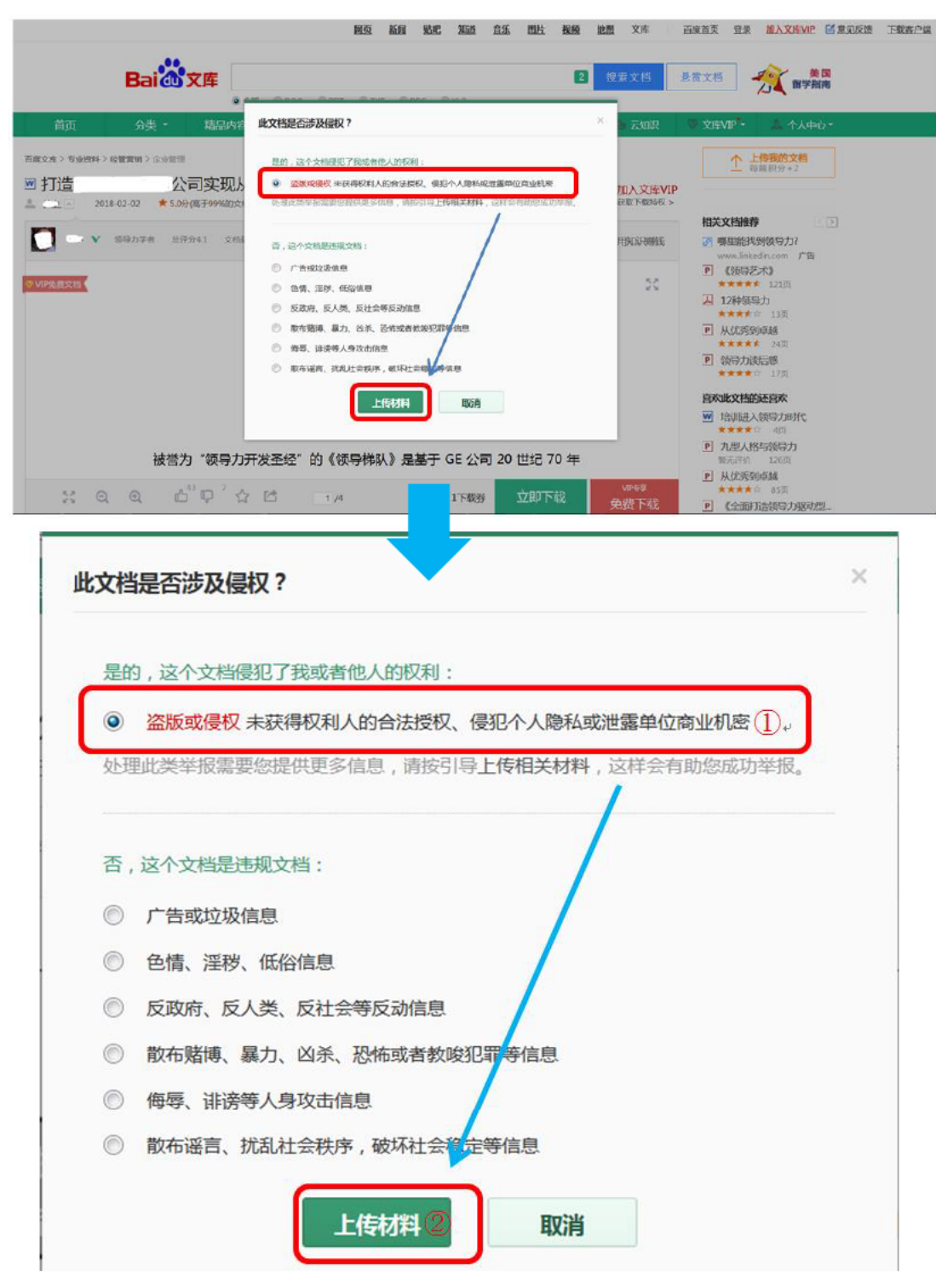

(2) 著作権侵害または権利侵害を選び、資料提出をクリックします。

- ① 権利者からの許諾がない文書、個人情報あるいは企業の営業機密の侵害
- ② 「上传材料」をクリックし、資料アップロードのページに飛ぶ

(3) 必要資料を作成し、アップロードします。

百度が指定する保証書と権利者身分証明書(権利者が企業の場合、営業許可書を提出、 権利者が個人の場合、個人身分証明書を提出)のスキャンファイルを提出します。

| <section-header><section-header><section-header><section-header><section-header><section-header><section-header><section-header><section-header><form></form></section-header></section-header></section-header></section-header></section-header></section-header></section-header></section-header></section-header>                          |
|----------------------------------------------------------------------------------------------------|
| <ul> <li>1. 打印以下机制用的制料,并于动电频和机构的,就是做出以下完整材料:</li> <li>1. 电利从是单位的,请提供单位营业执限策即时(加速单位公室),权利人是个人的,请提供个人身份证策印件;</li> <li>1. 请此用保证面的(权利人是单位的,请加速单位公室,权利人是个人的,请提供还人身份证策印件;</li> <li>1. 在上 化</li> <li>1. 在 化 化 中位 必要: 本, 对 百 度产品 内容 中侵犯本人 /本单位 合法权利的指控真实、准确、完整、并愿意对要求百度删除相关涉嫌 ① () () ()</li> <li>1. 如 () () () () () () () () () () () () ()</li></ul> |
| 存 正 函<br>本人/本単位承诺, 对百度产品内容中侵犯本人/本単位合法权利的指控真实、准确、完整, 并愿意对要求百度删除相关涉嫌侵<br>().<br>().<br>().<br>().<br>().<br>().<br>().<br>().                                                                                                    |
| 本人/本単位承诺,对百度产品内容中侵犯本人/本単位合法权利的指控真实、准确、完整,并愿意对要求百度删除相关涉嫌侵<br>().<br>().<br>().<br>().<br>().<br>().<br>().<br>().<br>().<br>().                                                                                                    |
|                                                                                                    |
| <ul> <li>(3) 若您由律师代理,请提供对代理律师事务所的授权书。</li> <li>2、扫描道写后的材料,并上传扫描件(仅支持ing.ings.hmm.nng匹种图片移式,每份最大不超过3%,每人每天最多上传50份)</li> </ul>                                                                                                    |
| <b>2、扫描填写后的材料,并上传扫描件</b> (仅支持ing、ingg、hmp、nng四种图片格式,每份最大不超过3M,每人每天最多上传50份)                                                                                                    |
|                                                                                                    |
| 提交 (5), 取消                                                                                                    |

- 個人/企業は百度に提出した権利侵害申立ての内容が事実であること、また侵害の疑いある内容を削除する百度の行為につき、個人/企業がすべての法的責任を負うことを承諾します。
- ② 署名(会社は押印)

年月日 連絡先氏名 メールアドレス

住所

- ③ 印刷(保証書を印刷)
- ④ 印刷した保証書に必要事項を記入・押印したものおよび営業許可書の2通をスキャンし、アップロードします(1通の書類のサイズは3M以内)。
- ⑤ 必要書類をアップロード後、提出(提交)をクリックします。

- 方法 B: 百度サービスセンターをとおし、削除申立てを行います。

(1) 百度サービスセンター (http://help.baidu.com/) の文庫をクリックします。

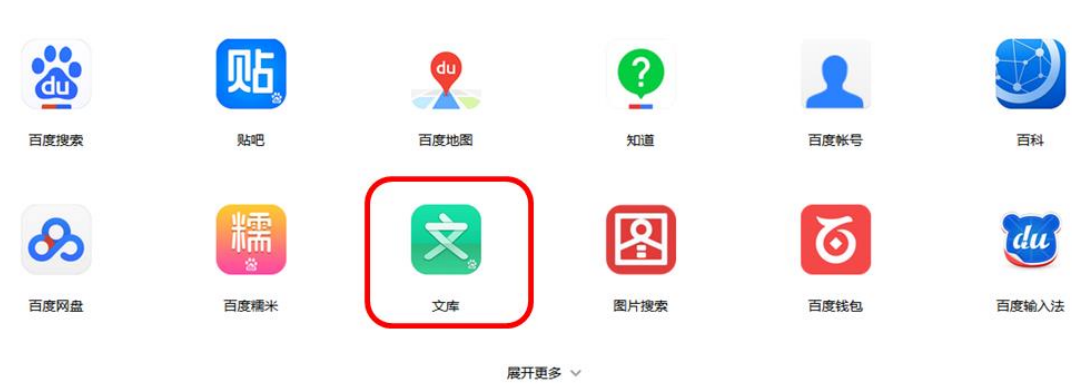

# 选择需要服务的产品

# (2) 不良情報通報(「举报」不良信息)をクリックします。

| Baidd百度   服务中心 |   | 请简单描述您遇到的问题 Q ayayazh                    | u v |
|----------------|---|------------------------------------------|-----|
| 服务中心 > 文库      |   |                                          |     |
| 问题帮助           |   | 本页仅受理在使用百度文库中遇到侵害他人合法权益等违反文库协议的内容或用户的反馈。 |     |
| 热门问题           |   | * 标题:                                    |     |
| CIΛ            | ~ | 举报                                       |     |
| 财富值与下载券        | ~ | * E-M#1444                               |     |
| 支付相关           | ~ |                                          | ~   |
| 会员相关           | ~ |                                          | ^   |
| 个人合作           | ~ | 增加 点击增加,最多12个投诉链接                        |     |
| 机构合作           | ~ | Jub PT MRTPL                             |     |
| 投诉举报           | ~ |                                          |     |
| 帐号             | ~ |                                          |     |
| 音见反馈           |   | 描述 (请您洋细说明遇到的情况和申请原因,500个汉字以内):          |     |
| 米収工造信白         |   |                                          | ×   |
| 辛瓜不及信息         |   |                                          |     |
| 2.DEXXX        |   |                                          |     |
| 在线对话<br>随时为您解答 |   |                                          |     |
|                |   |                                          |     |
|                |   |                                          |     |
|                |   | 提交                                       |     |
|                |   |                                          |     |

# (3) 標題、対象文書の URL および ID などの各種項目を入力し、提出します。

| Bai创百度   服务中心  |   | 请简单描述您遭到的问题                     | Q             | ayayazhu 🗸       |
|----------------|---|---------------------------------|---------------|------------------|
| 服务中心 > 文库      |   |                                 |               |                  |
| 问题帮助           |   | 本页仅受理在使用百度文库中遇到侵害他人合法权益         | 等违反文库协议的内容或用用 | 白的反馈。            |
| 热门问题           |   | *标题:                            |               |                  |
| ЛЛ             | ~ | 举报                              |               | <u>(</u> ]+      |
| 财富值与下载券        | ~ | * 后/通忆在:                        |               |                  |
| 支付相关           | ~ |                                 |               | 2.               |
| 会员相关           | ~ |                                 |               | ^                |
| 个人合作           | ~ | 增加 点击增加,最多12个投诉链接30,            |               |                  |
| 机构合作           | ~ | HE MADE                         |               |                  |
| 投诉举报           | ~ | 被反读ID:                          |               | (4),             |
| 帐号             | ~ |                                 |               |                  |
| 意见反馈           |   | 描述 (请您详细说明遇到的情况和申请原因,500个汉字以内): |               |                  |
| 举报不良信息         |   |                                 |               | ×                |
| 意见建议反馈         |   |                                 |               |                  |
|                |   |                                 |               | (5) <sub>+</sub> |
| 在线灯话<br>随时为您解答 |   |                                 |               |                  |
|                |   |                                 |               |                  |
|                |   |                                 |               |                  |
|                |   | <u>提交</u> (6),↓                 |               |                  |

- ① 表題(例:「通報」など)
- ② クレーム対象文書の URL を入力
- ③ 「増加」ボタンをクリックし、最大12件のURLを追加可能
- ④ クレーム対象の ID
- ⑤ 詳細記入欄:侵害内容と申立て目的を詳細に記入(500漢字以内)
- ⑥ 提出(提交)をクリック
- (4) 百度サービスセンターのマイフィードバック(我的反馈)で削除申立ての進捗情況を 確認します。

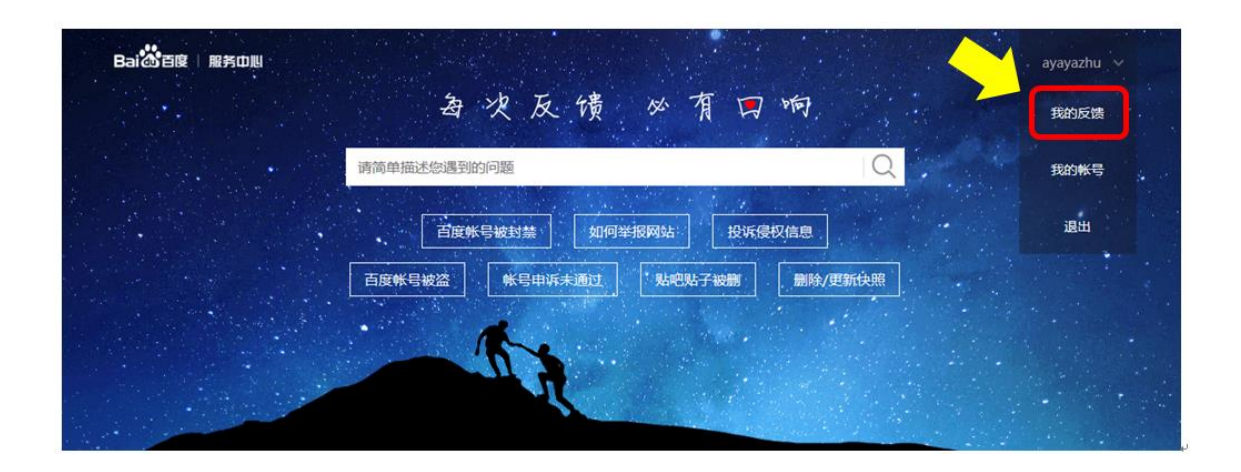

## (v)その他

すでに紹介したように、「百度文庫」の利用には、百度系サービスの共通 ID が必要となり ます。その共通 ID を取得する際に、実名制で取得した携帯番号の登録を求められます。そ のため、万が一文書の共有者が法に触れるようなことがあれば、「百度文庫」の運営側は素 早く当局と連動し、当該人物を特定することは可能です。ただし、実際のところでは、ど のレベルのケースで「百度文庫」運営側は前述したように当局と連動するような動きにな るのか明確的な尺度はありません。ケース別に判断されることにはなりますが、知財侵害 や営業秘密漏洩などのケースに対する運営側の重視度は明確ではない結果になってしまい ます。

# IV. 豆丁網 (docin)

# (i)豆丁網とは

「豆丁網」は米国名門ハーバードビジネススクールで MBA コースを修了した林耀成 (Yaochen Lin)が 2008 年に立ち上げた一般コンシューマ向け文書共有サービスです。 現在、「豆丁網」には様々な出版物や業界研究報告書、そして数多くの有識者が提供した複 数分野での専門性の高い文書など、5 億件を超えた文書がサイト内で共有されています。 利用する際の仕組みはおおむね「百度文庫」と似ており、「豆丁網」サイトの中でも、「豆 元」といったポイントを使ってサービスを利用します。「豆元」は文書のアップロードや、 サイト内にあるキャンペーンなどで作られたゲームをクリアしたときに獲得できます。ま た、「豆元」も「百度文庫」のポイントのように人民元に換金することが可能です。サービ スの仕組みという観点からは、「豆丁網」は「百度文庫」とほぼ同じです。また、特徴とし て、「豆丁網」サービスには利用者同士での相互フォロー、プライベートメッセージの交換 といった機能が搭載された、ソーシャルネットワーク的な仕組みもあります。しかし、知 的財産の保護および機密文書の漏洩という観点からみた場合、取り扱い分野が広い「百度 文庫」と比べ、「豆丁網」は業務ツールとしての各種文書を多く取り扱っています。そのた め、企業の内部資料と思われるものも多く公開されており、企業にとって被害を受ける可 能性は高いと考えられます。また、ソーシャルネットワーク機能はその被害を助長する可 能性もあります。

# (ii)主要画面概説

a. 豆丁網 Web 版のトップページレイアウト (URL:http://www.docin.com)

| docin        | 1 ① 文档-在                          | 五亿文档库里搜索文档                            |                                      | Q 帮助         |                |
|--------------|-----------------------------------|---------------------------------------|--------------------------------------|--------------|----------------|
| 首页 文档分类 🕶 专题 | 社区客户端商业工具                         | ₩₩₩<br>建筑创业微案例薪酬                      | 会议总结作文医疗考研 计                         | 素材 漫画 合同 报告  | 登录 注册          |
| 欢迎来          | 经豆丁网——面向全球的C2C中文<br>快来体验"豆丁书房",把你 | 工文档分享平台!这里有超过5亿化<br>你想学的东西同步到手机、iPad上 | 分的应用文档和书刊,帮助你进行学<br>_,随时随地,专注于你的个人成长 | *习及实践;<br>:! | 网上有害信息<br>举报专区 |
| 文档分类 ②       |                                   |                                       | 更多                                   | 5>> 登录       | 注册             |
| + 幼儿/小学教育    | + 中学教育                            | + 高等教育                                | + 研究生考试                              | 田内々/脚族/王切ら   |                |
| + 外语学习       | + 资格/认证考试                         | + 论文                                  | + IT计算机                              | H1/          | 4              |
| + 经济/贸易/财会   | + 金融/证券                           | + 管理/人力资源                             | + 法律/法学                              | 登录密码         |                |
| + 建筑/环境      | + 通信/电子                           | + 汽车/机械/制造                            | + 医学/心理学                             |              | 忘记密码?   立即注册   |
| + 研究报告       | + 行业资料                            | + 办公文档                                | + 生活休闲                               | 登录           | 🍄 微信登录         |
| + 图书         | + 杂志                              | + 医疗                                  |                                      | A CO 6 微博    | ◇ 人人   更多>> 4  |

説明:

- 各種文書の検索バー。
- ② 各種文書のカテゴリ。ここで読みたいカテゴリを見つけクリックすることで、必要 な文書にたどり着くことが可能である。
- ③ 通報ボタン(共有された文書に法律違反の内容があった場合、閲覧者はこの機能を 使って豆丁網運営側に通報することが可能である)。
- ④ 会員登録およびログイン画面
- ⑤ 会員登録およびログインにはふたつの方法がある。ひとつは、普通に最初から利用 者の情報をサービス側へ提供し、ユーザー登録をすること。もうひとつは、利用者 が中国でもっとも多く利用されているコミュニケーションツール Wechat アプリ経 由での登録およびログインをすること。豆丁網は Wechat と連携しており、後者で の利用者登録及びログインをすると、利用者の Wechat アカウントの情報がそのま ま豆丁網で利用できる。利用者は煩雑な登録手続きをすることなく、Wechat アカウ ントによる簡易登録およびログインでサービスを利用することができる。

#### b. 豆丁網の関連結果の表示(例:「豆丁」と入力した場合)

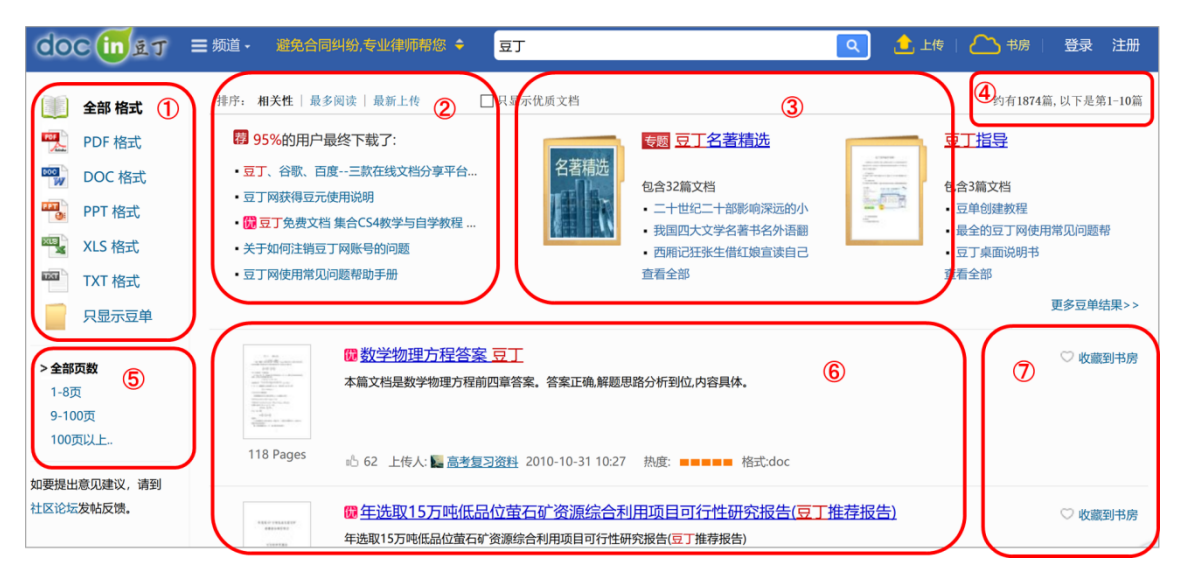

説明:

- ① 検索結果となる電子文書の形式(拡張子)
- ② 検索結果リストアップの種類:以下三種類のロジックで検索結果を表示することが可能である。1.キーワードとの関連性(高い順) 2.レビューされた回数 (多い順)3.共有された(アップロード)日付(新しい順)
- ③ お勧めされた検索結果:具体的な文書がトップリスティングされる。
- ④ 検索用「キーワード」にヒットした文書数
- ⑤ 検索結果となる文書のページ数
- ⑥ お勧めされた文書以外の検索結果一覧
- ⑦ お気に入り追加ボタン

#### c. 文書閲覧画面

検索結果で表示された文書のタイトルをクリックすると、以下のような画面でその文書を 閲覧することができます。

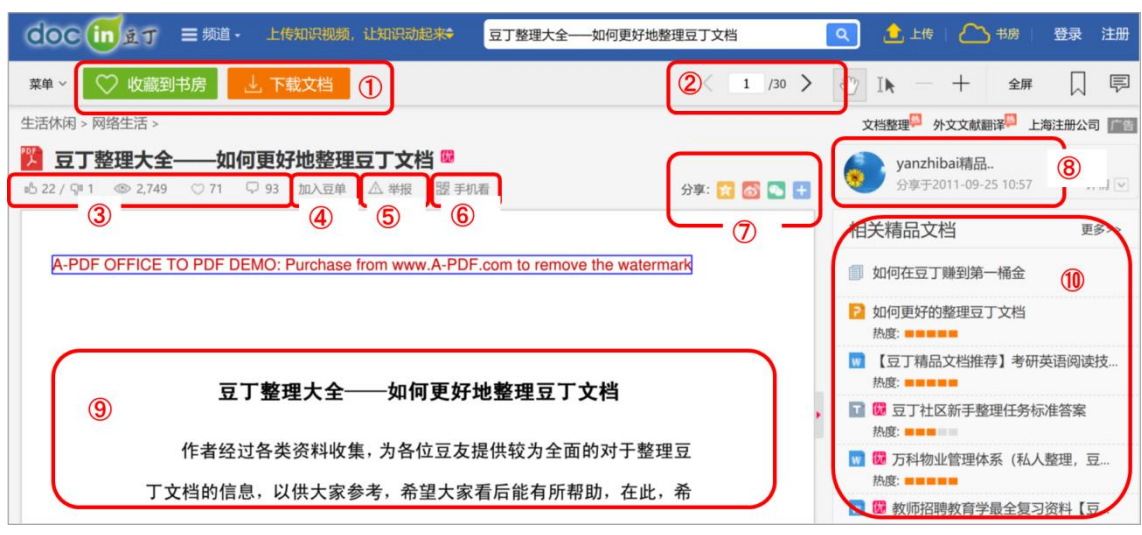

説明:

- お気に入り追加とダウンロードボタン
- ② 閲覧したページ数および文書全体ページ数
- ③ 「いいね」「だめ」という形式の利用者簡易評価、閲覧回数、お気に入りに追加された 回数、利用者コメント数
- ④ お気に入り追加ボタン:ここのお気に入りは「豆単」と呼ばれる、気に入った文書の リストである。
- ⑤ 通報ボタン
- ⑥ 豆丁携帯アプリへの切替えボタン:利用者が PC でほしい文書を見つけたあと、豆丁ア プリがインストールされたモバイルでも閲覧できるようにするボタン。
- ⑦ 文書共有ボタンバー:文書をさらに各種ソーシャルネットワークサービス (SNS) で共 有するためのボタン。
- ⑧ 当該文書が提供された際の各種情報:提供者の利用者 ID、提供された日付
- 文書の本文
- ⑩ 本文に高い関連性を持つその他の文書

#### (iii)その他の機能について

### - マイページ機能

百度文庫と同様に、豆丁網は利用者に自らのサービス利用状況を知ることができる 「マイページ」機能を提供しています。

| <b>doc in </b> 重丁 文档- 在五亿文档库里搜索文档                                                                                                    | Q         帮助         全         二           我要上传         豆丁书房                                                                                                    |
|----------------------------------------------------------------------------------------------------|----------------------------------------------------------------------------------------------------|
| 首页文档分类 ▼ 专题社区客户端商业工具 建筑创业微案例 薪酬 名 ①<br>首页 我上传的文                                                                                                    | 结 作 ② 疗 3 款材 ④ ⑤ 报告 ⑥ ⑦ 我 ⑧<br>者 我的豆单/专题 我的任务 我的关注 消息 充值/兑换/优惠券 升级VIP 基本设置                                                                                                    |
| <ul> <li>新鮮事 金齢 以证用户 机构 )</li> <li>●</li> <li>●<th><ul> <li>10 添加/取消你想关注的人</li> <li>11 添加/取消你想关注的人</li> <li>12 Syu</li> <li>13 Syu</li> <li>14 Syu</li> <li>15 K(和)</li> <li>15 K(和)</li> <li>16 K(和)</li> <li>17 (1)</li> <li>18 K(和)</li> <li>18 K(和)</li> <li>19 K(和)</li> <li>10 K(和)</li> <li>10 K(和)</li> <li>10 K(和)</li> <li>10 K(和)</li> <li>10 K(和)</li> <li>10 K(和)</li> <li>10 K(和)</li> <li>10 K(和)</li> <li>10 K(和)</li> <li>10 K(和)</li> <li>10 K(和)</li> <li>10 K(和)</li> <li>10 K(和)</li> <li>10 K(和)</li> <li>10 K(和)</li> <li>10 K(和)</li> <li>10 K(和)</li> </ul></th></li></ul> | <ul> <li>10 添加/取消你想关注的人</li> <li>11 添加/取消你想关注的人</li> <li>12 Syu</li> <li>13 Syu</li> <li>14 Syu</li> <li>15 K(和)</li> <li>15 K(和)</li> <li>16 K(和)</li> <li>17 (1)</li> <li>18 K(和)</li> <li>18 K(和)</li> <li>19 K(和)</li> <li>10 K(和)</li> <li>10 K(和)</li> <li>10 K(和)</li> <li>10 K(和)</li> <li>10 K(和)</li> <li>10 K(和)</li> <li>10 K(和)</li> <li>10 K(和)</li> <li>10 K(和)</li> <li>10 K(和)</li> <li>10 K(和)</li> <li>10 K(和)</li> <li>10 K(和)</li> <li>10 K(和)</li> <li>10 K(和)</li> <li>10 K(和)</li> <li>10 K(和)</li> </ul> |
|                                                                                                    | 先见到的寻求避难者拍照,询问他<br>抽摄者的面部,瑞典人口中有15%<br>0001<br>参数置                                                                                                    |

説明:

- 「私のアップロードした文書」:この機能は自らがアップロードした文書の一覧を表示 させ、管理することが可能。
- ② 「私の豆単/トピック」:利用者の豆単および関連トピックを表示させる機能。
- ③ 「私のミッション」:おもに豆丁網がキャンペーンやイベントなどをとおして提供した ミニゲームなどのコンテンツ。
- ④ 「私のフォロー」:ソーシャルネットワーク機能として、特定の利用者をフォローする

機能。

- ⑤ 「メッセージ」:ソーシャルネットワーク機能としてのメッセージ。
- ⑥ 「チャージ・引換・クーポン券」:サービス利用費用の支払い、ポイントの引換とクー ポン券の操作および確認機能。
- ⑦ 「VIP アップグレード」:利用者アカウントを VIP 権限へアップグレードする機能アッ プグレードの際には VIP 権限の購入費用が発生するが、利用できるサービスも多くな る。
- ⑧ 「基本設定」:アカウント管理用の各種設定を行う操作画面へ移行するボタン。
- ⑨ お勧め文書:豆丁網が利用者の検索履歴等を分析した結果にもとづき、利用者に推薦 する文書。
- ⑩ 「フォローまたはその取り消し」:ほかの利用者のフォローまたは取り消し機能。
- ① 利用者情報:利用者アイコン・IDおよび関連情報設定ページの入口。また、豆丁網は 利用者の身分認証機能を提供しており、利用者が認証後、自らが共有した文書に自由 に値付けすることが可能になる。
- 12 「利用残高(豆元)」
- 13 「チャージ」:費用のチャージ
- ④「ソーシャルサイトへのリンク」:各種のおもなソーシャルサイトと連携し、利用者が それぞれのソーシャルサイトにある自らのアカウントからコンテンツを共有すること が可能。現時点では、連携するソーシャルサイトは、「新浪微博(ミニブログ)「人人網」 「QQ」「MSN」の4つである。

### (iv) 文書の削除申立ての流れ(削除のための必要文書を含む)

豆丁網の削除申立てにはふたつの方法があります。

方法 A: ネットで通報したい文書ページで削除申立てを行います。 方法 B: 豆丁網が提供する著作権担当部署に書面資料を提出し、削除申立てを行います。

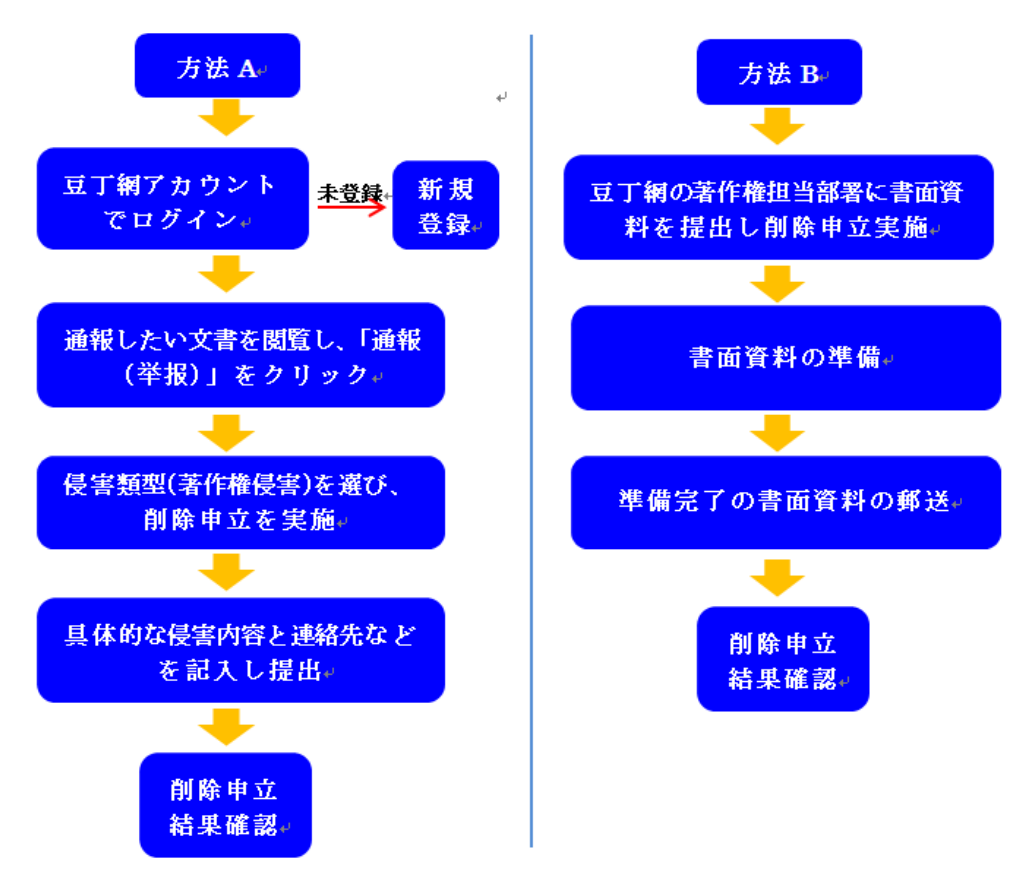

具体的な削除申立の流れは以下のとおりです。

# 方法A:ネットで通報したい文書ページの削除申立てを行います。

## a.ユーザー登録

削除申立を実施するためにはユーザー登録が必要です。ユーザー登録の方法は以下のとお りです。

(1) 豆丁網 HP (http://www.docin.com/)の右側にある「注册」をクリックし、行います。

| doc in ±     | <b>〕</b> 文档。在                    | 五亿文档库里搜索文档                           |                                         | 、帮助             | <ul> <li>         ・</li> <li>         ・</li> <li>         ・&lt;</li></ul> |
|--------------|----------------------------------|--------------------------------------|-----------------------------------------|-----------------|----------------------------------------------------------------------------------------------------|
| 首页 文档分类 ▼ 专题 | 社区 客户端 商业工具                      | 建筑创业微案例薪酬                            | 会议总结作文医疗考研素树                            | 漫画 合同 报告        | 登录 注册                                                                                                    |
| 欢迎来          | 豆丁网——面向全球的C2C中文<br>快来体验"豆丁书房",把你 | 文档分享平台!这里有超过5亿化<br>观想学的东西同步到手机、iPad」 | 分的应用文档和书刊,帮助你进行学习】<br>上,随时随地,专注于你的个人成长! | 及实践;            | 网上有害信息<br>举报专区                                                                                                    |
| 文档分类         |                                  |                                      | 更多>>                                    | 受受              | 注册 ①,                                                                                                    |
| + 幼儿/小学教育    | + 中学教育                           | + 高等教育                               | + 研究生考试                                 | 手机: +853546 λ 5 |                                                                                                    |
| + 外语学习       | + 资格/认证考试                        | + 论文                                 | + IT计算机                                 |                 |                                                                                                    |
| + 经济/贸易/财会   | + 金融/证券                          | + 管理/人力资源                            | + 法律/法学                                 | 密码:             | <u> </u>                                                                                                    |
| + 建筑/环境      | + 通信/电子                          | + 汽车/机械/制造                           | + 医学/心理学                                | 验证码:            | 获取验证码 ④ +                                                                                                    |
| + 研究报告       | + 行业资料                           | + 办公文档                               | + 生活休闲                                  |                 | 意 豆丁服务条款                                                                                                    |
| + 图书         | + 杂志                             | + 医疗                                 |                                         | 确定法             | £∰ (5) <sub>+</sub>                                                                                                    |

① 【注册】をクリックし、ユーザー登録開始

- ② 携帯番号を入力
- ③ パスワードを入力(6~16文字,数字と記号が可能)
- ④ 検証コードを取得し入力
- ⑤ 【确定注册】ボタンを押し、登録完了

(2) 豆丁網のユーザー登録完了後、豆丁網 HP (http://www.docin.com/)の右側にある「登 录」をクリックし、ログインします。

| d                                                                                           | oc in si    | 文档- 在                           | 五亿文档库里搜索文档                          |                              | Q                  | 帮助                |                  |        |
|---------------------------------------------------------------------------------------------|-------------|---------------------------------|-------------------------------------|------------------------------|--------------------|-------------------|------------------|--------|
| 前                                                                                           | 页 文档分类 ▼ 专题 | 社区 客户端 商业工具                     | ₩₩<br>建筑创业微案例薪酬                     | 会议总结作文 医疗                    | 考研 素材 漫画           | 11 合同 报告          | 登录 注册            |        |
|                                                                                             | 欢迎来豆        | 丁网——面向全球的C2C中文<br>快来体验"豆丁书房",把你 | 文档分享平台!这里有超过5亿份<br>观学的东西同步到手机、iPad上 | }的应用文档和书刊,帮助<br>.,随时随地,专注于你的 | )你进行学习及实践<br>个人成长! | ;                 | 〇 网上有害信息<br>举报专区 |        |
| 2                                                                                           | 文档分类        |                                 |                                     |                              | 更多>>               | 登录1,              | 注册               |        |
| 5.9                                                                                         | 幼儿/小学教育     | + 中学教育                          | + 高等教育                              | + 研究生考试                      | Č                  | 用白夕湖随行印刷          | രി               | 0      |
|                                                                                             | 外语学习        | + 资格/认证考试                       | + 论文                                | + IT计算机                      | L L                |                   |                  |        |
|                                                                                             | 经济/贸易/财会    | + 金融/证券                         | + 管理/人力资源                           | + 法律/法学                      |                    |                   | 3.               | 30     |
|                                                                                             | 建筑/环境       | + 通信/电子                         | + 汽车/机械/制造                          | + 医学/心理学                     |                    |                   | 忘记密码? 立即注册       | -      |
| 4                                                                                           | 研究报告        | + 行业资料                          | + 办公文档                              | + 生活休闲                       |                    | ®₹(4)             | 🌯 微信登记           |        |
| -                                                                                           | 图书          | + 杂志                            | + 医疗                                |                              |                    | 🖲 QQ   💰 微博   🐼 / | い 更多>> 🧧         |        |
| 4<br>4<br>4<br>4<br>4<br>4<br>4<br>4<br>4<br>4<br>4<br>4<br>4<br>4<br>4<br>4<br>4<br>4<br>4 |             |                                 |                                     |                              |                    |                   |                  | ,<br>J |

- ① 【登录】をクリック
- ② 携帯番号を入力
- ③ パスワードを入力
- ④ 【登录】ボタンを押し、ログイン
- ⑤ Wechat で QR コードを読み取ることにより、ユーザー登録をせずにログイン

#### b.削除申立の流れ

(1) 通報したい文書を開き、「通報(举报)」をクリックします。

| COC 10 全丁 Ξ 第四· 上传知识视频,让和识别思想 都认出15个以上的,当年一定是学 <b>和</b>                                     | 🔍 🛓 1.16 🛆 459 🍥 85955 -                                                                                                    |          |
|---------------------------------------------------------------------------------------------|----------------------------------------------------------------------------------------------------|----------|
| 幕章 🗸 🏷 教育到书房 上 下載文档 🕕 500日元余振 0.00 🔒 先編 🤇 1 /13 >                                           | 🕘 IN - + 💷 🗍 🖾                                                                                                    |          |
| 外语学习 > 英语词汇 >                                                                               | 三清山銀遊                                                                                                    |          |
| 武法:::::::::::::::::::::::::::::::::                                                         | ○ ○ ○ ○ ○ ○ ○ ○ ○ ○ ○ ○ ○ ○ ○ ○ ○                                                                                                    | 2        |
| 原文版已转码为如下拖武,以便提供更佳的间谍体验                                                                     | 相关文档 更多>>                                                                                                    | 1        |
|                                                                                             | 方案超市                                                                                                    |          |
| 能过了,一门上的一些年一宁县。                                                                             | 25张80后小学课本经典插图 能认出15<br>热度:                                                                                                    | 0        |
| 能从L, , , 以工的, ヨ牛 足足                                                                         | <ul> <li>25张80后小学课本经典插图 船认出15&lt;</li> <li>热度:</li> </ul>                                                                                                    | 贸        |
|                                                                                             | 学霸也不一定能猜对的25个日常短语<br>热度:                                                                                                    | 2        |
| 现在看这些图,有些看似熟悉,死活认不出来,有些压根一点印象都没有,看了答案才发                                                     | 学霸也不一定能猜对的25个日常短语(<br>热度)                                                                                                    |          |
| 现来然走子边的床头,能认出13个头上的,个仪汉海子朝,而且一定定没有损失,认出                                                     | B (2)清华学霸学习计划表真迹                                                                                                    |          |
| 来不足5个时,未必不差字動,但是有痴来的可能,其就是这样的少年字動,中年痴来<br>TT                                                |                                                                                                    |          |
| 幕单 - ♡ 收藏到书房 上下载文档 ① 印的显元余额 0.00 3 克隆 < 1 /                                                 | 13 > O IN - + 21 5                                                                                                    | ] 🖻      |
| 外语学习 > 英语词汇 >                                                                               | 三清山旅游 <sup>四</sup> 三清山旅游攻略 知网                                                                                                    | 论文       |
| W 能认上 小 以上的,当年一定是学霸<br>約44/♀3 ● 31,127 ○ 1351 ♀ 135 加入百单 △ 举报 医手机 分享: 1 ◎ □                 | ► <b>1</b> • • • • • • • • • • • • • • • • • • •                                                                                                    | 详慎回      |
| 歴文語已時時为如下描式,以便提供更佳的阅读体验                                                                     | 相关文档                                                                                                    | 更多>>     |
| <ul> <li>● 若扱道文唱力様反文性。</li> <li>● 石板地文唱画「図内成パー校画像」。</li> <li>● 石板地文唱画「図内成パー校画像」。</li> </ul> | <b>前</b> 方案超市                                                                                                    |          |
|                                                                                             | 25张80后小学课本经典插图 能认<br>热度: ■■■■■                                                                                                    | 出15      |
|                                                                                             | 25张80后小学课本经典插图 能认<br>热度:==                                                                                                    | 出15      |
|                                                                                             | 学霸也不一定能猜对的25个日常规<br>热度:                                                                                                    | £18      |
| 现在看这些图,有些看似熟悉,死活认不出 发 现满 取满                                                                 | 学霸也不一定能猜对的25个日常规<br>热度:==                                                                                                    | 登语(      |
| 来不足5个的,未必不是学霸,但是有痴呆的可能,我就是这样的少年学霸,中年痴呆                                                      | 武学学     新学学     新学     引     中学     新学     引     北     武     武     、     、     、     、     、     、     、     、     、     、     、     、     、     、     、     、     、     、     、     、     、     、     、     、     、     、     、     、     、     、     、     、     、     、     、     、     、     、      、      、      、      、      、      、      、      、      、      、      、      、      、      、      、      、      、      、      、      、      、      、      、      、      、      、      、      、      、      、      、      、      、      、      、      、      、      、      、      、      、      、      、      、      、      、      、      、      、      、      、      、      、      、      、      、      、      、      、      、      、      、      、      、      、      、      、      、      、      、      、      、      、      、      、       、       、       、        、        、 |          |
| T_T                                                                                         | 开发一个app多少钱                                                                                                    | $\times$ |

- ① 権利侵害文書で通報(举报)
- ② 具体的な侵害内容と連絡先を記入
- ③ 提出(提交)

### 方法 B: 豆丁網の著作権担当部署に書面資料を提出し、削除申立てを行います。

権利者の権利を侵害した文書につき、ネット上の削除申立て以外に、書面資料の提出でも 削除申立てが可能です。具体的な方法は以下のとおりです

a.必要な書面資料

书面权利通知

书面通知书需要按照以下段落格式书写:

一、被控侵权信息的文档/视频素材名称;

二、被控侵权信息的文档/视频素材在本网站的对应的网络地址(为了及时处理,请阁下提供作品的网络地址而不是文 ②+· 档名称的搜索地址);

D.

3.

4.

6.

三、本人的电话、传真和电子邮件地址;

四、通知人或者通知人所在机构拥有版权的相关信息说明和权属/资质证明,包括:

1、若涉及单位请提供贵单位营业执照复印件并加盖公章;

- 2、若涉及个人的请提供身份证复印件或护照复印件;
- 3、若您由律师代理,请提供对代理律师事务所的授权书。

(可以附件的形式呈现)

五、请在权利通知书最后写上以下陈述:"本公司(本人)保证,本通知中所述信息是充分、真实、准确的,本公司 (本人)是该投诉内容的合法权利人(合法权利授权人),有权行使该权利。由此引起的一切法律纠纷,与豆丁网无多,+ 由我本身承担。

六、自然人签字或者单位加盖公章。

書面通知書は以下の内容を参考に、段落に分けて記入します。

- ① 削除申立対象文書/ビデオ素材の名称を記入
- ② 削除申立対象文書/ビデオ素材の URL
- ③ 申立者の電話、ファックスおよび E メールアドレスを記入
- ④ 著作権の証明書および関連情報の説明を記入
  - ・会社の場合は関連申立者(権利者または代理人)の営業許可書(社印要)
  - ・個人の場合は身分証明書またはパスポートのコピー
  - ・弁護士に委託する場合、弁護士事務所への授権書が必要
- ⑤ 通知書に以下の保証内容を追加

会社/本人は豆丁網に提出した会社/本人の権利を侵害していることに関する申立 の内容が事実・正確・完全であり、会社/本人はこの申立ての内容の権利者(権利 授権者)であり、権利行使する権利があることを認めます。また、侵害の疑いの ある内容を削除する豆丁網の行為に関し、会社/本人がすべての法的責任及び結果 を負います。

⑥ 署名(会社は押印)

#### b.書面資料の送付先

送付先の詳細は以下のとおりです。

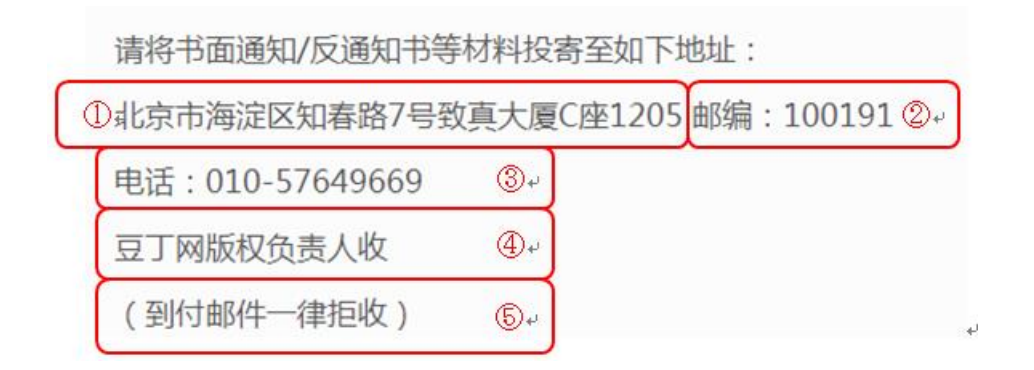

- ① 住所 ② 郵便番号 ③ 電話番号 ④宛名(豆丁網著作権担当者)
- ⑤ 着払いの速達は受取拒否

#### (v) その他

利用者が豆丁網で文書を共有する際、共有する文書の作者が本人であるかどうかにつき、 豆丁網から確認を求められます。利用者は豆丁網が設けた認証プロセスにもとづき、文書 の作者は自分であると主張することが可能です。また、豆丁網が事実であると確認した場 合、利用者は当該文書を自由に値付けすることが可能です。一方、文書が利用者のもので はない場合、当該文書の価格は豆丁網が決めた市場価格以上にすることはできません。利 用者認証の仕組みと市場価格の設定により、企業が著作権を有する極秘文書などの利用者 による無断共有をある程度阻止する役割を果たしていると考えられます。

# V. 道客巴巴(D0C88)

#### (i) 道客巴巴(DOC88) とは

道客巴巴は2008年に立ち上げられた文書共有サービスです。現在は道客巴巴(北京) 網絡技術有限公司により運営されています。サービスの仕組みは前出のふたつの文書共 有サイトとほぼ同じです。ただ、サービスの位置づけは「豆丁網」により近く、取り扱 う文書は業務用ツール系文書または各種ノウハウや知識に関わるものが中心です。また、 ポイントの仕組みもあり、同様に人民元への換金も可能です。そして、豆丁網と同じく、 いくつかのソーシャルネットワークサービス機能を持っています。このソーシャルネッ トワークを使って、利用者らはさまざまな情報を匿名で不特定多数の利用者に発信して います。企業にとってこのサービスは機密情報漏洩およびその拡散のリスクがあります。

### (ii) 主要画面概説

a. 道客巴巴 Web 版のトップページレイアウト (URL:http://www.doc88.com)

| 通客把型 文档分类 株点文明 任务 通客間 品牌合作 APP<br>1 2 3 4 5 6 | P下载 |                              |     |    | w53120138 · | 8 | )ILA VIA<br>(9) |
|-----------------------------------------------|-----|------------------------------|-----|----|-------------|---|-----------------|
|                                               |     | <b>DOC88.COM</b><br>在线文档分享平台 |     |    |             |   |                 |
|                                               |     |                              | 捷文档 | 10 |             |   |                 |
|                                               |     |                              |     |    |             |   |                 |
|                                               |     |                              |     |    |             |   |                 |

説明:

 「文書カテゴリ」アイコン:このボタンを押すと下記のような複数の文書のカテゴ リ情報が出てくる。

|                                                                                                    | 探したい文書に関する情報発信<br>―― ※詳細は③にて説明する。                                                                                                    |
|----------------------------------------------------------------------------------------------------|----------------------------------------------------------------------------------------------------|
|                                                                                                    |                                                                                                    |
| 金紛炎 又書のカテコリー覧                                                                                                    | ✓ 发布找文档任务                                                                                                    |
| 行业资料 考试资料 教学课件 学术论文 技术资料 金融财经 研究报告 法律文献 管理文献 社会科学 生活<br>数字媒体 教材教稿 企业档案 网络文学                                                                                                    | 5休闲 计算机 经济文库<br>校不到需要的文档?<br>提交需求,请网友为你提供文档                                                                                                    |
| 全部格式 PDF DOC PPT XLS TXT                                                                                                    |                                                                                                    |
| Your Personal Paleo Code By Chris Kresser         xm           Begin ReadingTable of ContentNewslettersCopyright PageIn accordance with the U.S. Copyright Act of 1976, th<br>electronic sharing of any part of this book without the permission of the publisher constitute unlawfulpiracy and<br>intellectual property. If you would like to use material from the book (other than for review purposes), prior writt<br>#### 1978: 1880; 4000           ####         #### * # # | utbaut 397 ± 2018-08-22 08:31<br>te scanning, uploading, and<br>thet of the author's<br>ten permission must be<br>★ 02 ≪ 392                                                                                                    |
| Who Owns Psychoanalysis_By Ann Casement sa                                                                                                    | ubaut 分享于 2018-08-22 08:31 高端网站设计                                                                                                    |
| ₩<br>                                                                                                    | ★ 0.2 < 9.7<br>★ 0.2 < 9.7<br>→ 0.2 < 9.7<br>→ 0.2 < 9.7<br>→ 0.2 < 0.2<br>→ 0.2 < 0.2<br>→ 0.2 → 0.2<br>→ 0.2 → 0.2<br>→ 0.2 → 0.2 → 0.2<br>→ 0.2 → 0.2 → 0. |

- ② 「旬の話題関連文書」ボタン:このボタンを押すと話題に関連する文書情報が出て くる。
- ③ 「ミッション」ボタン:各利用者は懸賞として掲示した各種ミッションが以下の通りに出てくる。その中には、掲載者がほしい文書を提供するような懸賞も含まれている。

|   | 道客巴巴 DOC88.COM 首页 文档 ▼ 任务 文辑 道客圈 ▼ 在道客巴巴数亿文档库中搜索                                                                                                    | Q 土 上传我的文档                                       |
|---|----------------------------------------------------------------------------------------------------|--------------------------------------------------|
|   | 当時位置:首页 > 任务 > 任务池                                                                                                    |                                                  |
|   | 在这里搜索悠关注的任务                                                                                                    | 推荐任务 F                                           |
| 1 | 时间: 全部 今日发布 昨日发布 近三天发布 24小时内到期 两天内到期 三天内到期                                                                                                    | "创新引领时代,智慧点<br>悬赏积分: 30000积分                     |
| 3 | 积分: 全部 1千积分以下 1千到3千积分 3千到5千积分 5千到1万积分 1万积分以上                                                                                                    | 】 lizhi623   ③ 1天前                               |
|   | 状态: 全部 <mark>进行中</mark> 已截止                                                                                                    | Stochastic Controls<br>悬赏积分: 700积分               |
| ) | 发布时间 14 价格 44 剩余时间 44 剩余时间 44                                                                                                    | w22585742 <b>③</b> 15小时前                         |
|   | <ul> <li>4800000</li> <li>积分</li> <li>● 秋章 ● 秋章 ● 秋章 ● 1个月 后截止</li> <li>4800000</li> <li>积分</li> <li>抽述: 扫描下方微信二维码,关注道客巴巴官方微信的用户,可以获得道客巴巴特别赠送您的积分哦~</li> <li>步骤一: 登录道客巴巴网站。</li> <li>步骤二: 扫描上方二维码,关注道客巴巴官方微信。</li> <li>步骤二: 在微信中输入积分领取码,积分自动累加到您的账户中。</li> </ul> | 医院急救知识完赛测试<br>悬赏积分: 500积分<br>2 w88796273 ① 15小时前 |
|   |                                                                                                    | <u>亚朵酒店工程施工工艺</u><br>                            |

- A. ミッションが掲載された期間(本日中、昨日、3日以内)と、締め切り期間(24時間内、2日以内、3日以内)
- B. 懸賞として提示されたポイント数:千点以下、1~3千点、3千点~5千点、5千 点~1万点、1万点以上
- C. ミッションのステータス: すべて、進行中、終了
- D. ミッションの表示順:価格順、投稿件数順、締め切りまでの時間順
- E. ミッションの内容: 内容は様々なもの(たとえば、特定な Wechat オフィシャルアカ ウントへのフォローや文書の共有など)を遂行して、ポイントを獲得する。
- F. お勧めのミッション情報:道客巴巴が勧める複数のミッションの情報

百度文庫や豆丁網にも「ミッション」と呼ばれる機能はあります。道客巴巴のミッショ ンシステムは他社のものと比べ、より複雑でシステム化されています。また、他社のミッ ションはミニゲームやイベントなどのコンテンツによって構成され、利用者に文書の共有 を推進することを目的としたものです。一方、道客巴巴のミッション機能は文書そのもの の共有を推進するだけではなく、共有された文書の中身となる情報の広告、またはその情 報に基づいた何らかの作業の依頼まで対応しています。

④ 「道客圏 (マイウォール)」: Wechat のマイウォール機能に近く、以下のようにソーシャルネットワーク機能を果たしている。

| Ì | ð B    | 💾 😷 DOC88.COM 首页 文档 🔻 任务 文辑 道客圈 💦 👻 在道客巴巴                                           | 数亿文档库中搜索  | Q 土上传我的文档                                |
|---|--------|-------------------------------------------------------------------------------------|-----------|------------------------------------------|
| G | 发现     | 新鮮・ 关注 ・ 状态 ・ 话题广场 ダ 发が                                                             | 大态 # 发话题  |                                          |
|   | 111 话是 | 分类                                                                                  |           |                                          |
|   | 全部     | 行业资料 实用文档 职业考试 生活/休闲 教育频道 学术                                                        | н         | w53120138                                |
|   | 试题广:   | 5                                                                                   | 按热门   按时间 | して ひ し し し し し し し し し し し し し し し し し し |
|   |        | 罗木 💴 🕈<br>发起话题                                                                      |           | 热门话题 K<br>对于地震有哪些常见的误解?                  |
|   |        | #做市场或广告营销的人每天会看哪些网站? # @ 策划方案<br>做营销或关注营销的人能否分享下你们每天或经常去哪些网站吸收新的东西? 没灵感的时候会如何来触发灵感? |           | 小区周围有变电站有危害吗?<br>16人正在讨论                 |
|   |        | ■ 目 目 目 目 目 目 目 目 目 目 目 目 目 目 目 目 目 目 目                                             | ✔ 分享 💼 0  | 现在大部分网站容易被入侵吗?<br>17人正在讨论                |
|   | _      |                                                                                     |           | <b>什么是营销?</b><br>18人正在讨论                 |
|   | 4      | (初表元)音 ≤222 ♥<br>发起活题                                                               |           | 风水这种说法是否属实?<br>16人正在讨论                   |
| 2 |        | #中考后的暑假怎么度过?# ⊗<br>中考后的暑假怎么度过?                                                      |           | 你可能想关注的人                                 |

- G. 道客巴巴のソーシャルネットワーク機能モジュール:一般的にソーシャルネットワ ークサービスによくある「新しい情報」「フォロー」「ステータス」などの機能であ る。
- H. 各種トピックのカテゴリバー
- I. 各種トピックの内容
- J. 利用者情報:アイコン、IDなどが表示される。
- K. 最新のトピック:道客巴巴が提供する最新のトピック
- L. フォロー対象候補:道客巴巴が提供するフォロー対象候補
- ⑤ 「企業および機構との連携」ボタン:このボタンを押すと、法人または機構利用者 の登録および認証画面が出てくる。
- ⑥ 「アプリダウンロード」ボタン:道客巴巴のダウンロード
- b. 道客巴巴の関連結果の表示(例:「道客巴巴」と入力した場合)

| DOC88.COM<br>在线文档分享平台 | 道客巴巴                                                                                                    | 搜文档  |                   |                |                  |                                                                                                    |
|-----------------------|----------------------------------------------------------------------------------------------------|------|-------------------|----------------|------------------|----------------------------------------------------------------------------------------------------|
| 1                     | 全部 DOC PPT PDF XLS TXT                                                                                                    | 页码 🔻 |                   |                |                  |                                                                                                    |
| 2                     | 约有2.845篇,以下是第1-10篇                                                                                                    |      | _                 |                |                  | _                                                                                                    |
| 3                     | ▶ 道客巴巴扫描词精华列表 ♥<br>扫描词精华列表考试 调研 报告 健康 理财 励志 哲理 美容 望身 求职 简历 经济 英语 地质 水利<br>购物 管理 能源 化工 农学 日语文学 语言 文化 中考 数学 高考 语言 艺术 理论 方案 营销 法学<br>上传时间:2017-09-17   页数:65   格式:PDF   浏览:59次       |      | 猜您喜欢              |                |                  | Part           Part         Part           Part         Part |
|                       | ○ 室園立た1元床村町 2010 自安日上1<br>基础会计说课稿 - 財政 · 道客巴巴我要下载我更上传会员中心帮助 0 你好欢迎来到道客巴巴-<br>在线文档分享平台请登录】(免费注册站内信箱首页 浏览文档 共享文档 我要上传 搜索 高级搜<br>上传时间: 2013-03-20 ↓ 页数: 2 ↓ 格式: PDF ↓ 浏费: 15次        |      | 技术交底记录<br>(绿色施工)  | 免费下载道客<br>巴巴文档 | 免费下载道客<br>巴巴文档方法 | 绿色施工技术<br>交底                                                                                                    |
|                       | ▶ [請品]副本保存年限 - 即业资格 - 道客巴巴 ♥ 我要下載 我要上传 会员中心 帮助 0 你好欢迎来到道客巴巴-在线文档分享平台 [请登录] [免费<br>注册] 站内信箱 首页 浏览文档 共享文档 我要上传 搜索 高级搜索 所有文档>>考试资料>>职<br>上传时间: 2013-02-14   页数: 2   格式: PDF   浏览: 3次 |      |                   | 4              |                  | J                                                                                                    |
|                       | ▶ 免费下载道客巴巴文档 ♥<br>工具1-Faststone(2.3:Rotate4.pdfFactory打印成pdr图一把上面所有 件安装好图图 图 图图 图 國題 图题 图题 指电 保存用 波 精灵 9種 屏幕用图图 图自 按 用步图图 图 上作时间: 2013-04-03   页数: 13   格式: PDF   浏览: 3969次       |      | ■ 最近浏览<br>上)道客巴巴托 | 田描词精华列表        | 5                | 65页                                                                                                    |
|                       | ▶ 道客巴巴-外科补液,pdf<br>费用,但就是迟迟不去交费,需经多次催费后,方可交纳住院费用,2 护方原因2.1 催费缺乏<br>解释 在催交费用时,仅口头告知或将书面通知交与患者及家属,缺乏必要的讲解,导致患者及<br>上传时间:2016-05-09   页数:3   格式:PDF   浏览:3次                          |      |                   |                |                  |                                                                                                    |

説明:

- ① 検索結果となる電子文書の形式(拡張子)
- ② 検索用「キーワード」でヒットした文書数
- ③ キーワードでヒットした関連文書
- ④ 道客巴巴がお勧めする文書
- ⑤ 最近レビューした文書履歴

# c. 文書閲覧画面

検索結果で表示された文書のタイトルをクリックすると、以下のような画面にて、その文 書を閲覧することができます。

| 6 | <ul> <li>10</li> <li>10</li> <li< th=""><th>档▼ 任务 文辑 注 <mark>④</mark><br/>2. <b>3: 1: 〈 〔 1</b> /65 <b>〕</b> 在</th><th>● (5) 在道客巴巴数亿文档库中搜索<br/>当前文档中搜索 Q<br/>F截形分: 1000 ~<br/>⑦</th><th>Q 上传班的文档<br/>座 ★ ··· ▲ □<br/>↓传于: 2017-09-17 ⑧<br/>封道: 41 ····</th></li<></ul> | 档▼ 任务 文辑 注 <mark>④</mark><br>2. <b>3: 1: 〈 〔 1</b> /65 <b>〕</b> 在 | ● (5) 在道客巴巴数亿文档库中搜索<br>当前文档中搜索 Q<br>F截形分: 1000 ~<br>⑦ | Q 上传班的文档<br>座 ★ ··· ▲ □<br>↓传于: 2017-09-17 ⑧<br>封道: 41 ····                                                                                                    |
|---|----------------------------------------------------------------------------------------------------|-------------------------------------------------------------------|-------------------------------------------------------|----------------------------------------------------------------------------------------------------|
|   | 扫描词精华列表<br>考试<br>调研<br>报告<br>健康<br>理财<br>励志<br>哲理<br>美容                                                                                                    | 3                                                                 |                                                       | C PAULO21     (1)     (1)     (1)     (1)     (1)     (1)     (1)     (1)     (1)     (1)     (1)     (1)     (1)     (1)     (1)     (1)     (1)     (1)     (1)     (1)     (1)     (1)     (1)     (1)     (1)     (1)     (1)     (1)     (1)     (1)     (1)     (1)     (1)     (1)     (1)     (1)     (1)     (1)     (1)     (1)     (1)     (1)     (1)     (1)     (1)     (1)     (1)     (1)     (1)     (1)     (1)     (1)     (1)     (1)     (1)     (1)     (1)     (1)     (1)     (1)     (1)     (1)     (1)     (1)     (1)     (1)     (1)     (1)     (1)     (1)     (1)     (1)     (1)     (1)     (1)     (1)     (1)     (1)     (1)     (1)     (1)     (1)     (1)     (1)     (1)     (1)     (1)     (1)     (1)     (1)     (1)     (1)     (1)     (1)     (1)     (1)     (1)     (1)     (1)     (1)     (1)     (1)     (1)     (1)     (1)     (1)     (1)     (1)     (1)     (1)     (1)     (1)     (1)     (1)     (1)     (1)     (1)     (1)     (1)     (1)     (1)     (1)     (1)     (1)     (1)     (1)     (1)     (1)     (1)     (1)     (1)     (1)     (1)     (1)     (1)     (1)     (1)     (1)     (1)     (1)     (1)     (1)     (1)     (1)     (1)     (1)     (1)     (1)     (1)     (1)     (1)     (1)     (1)     (1)     (1)     (1)     (1)     (1)     (1)     (1)     (1)     (1)     (1)     (1)     (1)     (1)     (1)     (1)     (1)     (1)     (1)     (1)     (1)     (1)     (1)     (1)     (1)     (1)     (1)     (1)     (1)     (1)     (1)     (1)     (1)     (1)     (1)     (1)     (1)     (1)     (1)     (1)     (1)     (1)     (1)     (1)     (1)     (1)     (1)     (1)     (1)     (1)     (1)     (1)     (1)     (1)     (1)     (1)     (1)     (1)     (1)     (1)     (1)     (1)     (1)     (1)     (1)     (1)     (1)     (1)     (1)     (1)     (1)     (1)     (1)     (1)     (1)     (1)     (1)     (1)     (1)     (1)     (1)     (1)     (1)     (1)     (1)     (1)     (1)     (1)     (1)     (1)     (1)     (1)     (1)     (1)     (1)     (1)     (1)     (1)     (1)     (1)     (1)     ( |
|   | 塑身<br>求职                                                                                                    |                                                                   |                                                       | で<br>一日<br>一日<br>一日<br>一日<br>一日<br>一日<br>一日<br>一日<br>一日<br>一日                                                                                                    |

説明:

- ① ダウンロードボタン
- 2 お気に入り
- ③ 利用者オンラインフォルダへの追加
- ④ 閲覧したページ数および文書全体のページ数
- ⑤ この文書の内容に関するキーワード検索
- ⑥ 文書タイトル
- ⑦ ダウンロードに必要なポイント数
- ⑧ この文書が提供された際の各種情報:提供者の利用者 ID、提供された日付
- 文書の本文
- ⑩ ダウンロードボタン
- ⑪ 本文に高い関連性を持つその他の文書
- (12) 広告エリア:スポンサー広告エリア

#### (ⅲ) その他の機能について

#### - マイページ機能

ほかの文書共有サイトと同じく、道客巴巴は利用者に自らのサービス利用状況を知ることができる「マイページ」機能を提供しています。

|       | C88.COM 个人中心 3 | 期友圈任务         | 在道客巴西      | 忆文档库中IQ 土 上传我的文档 |
|-------|----------------|---------------|------------|------------------|
| w5312 | 20138 🖙 🔋      |               |            | ④ 私信             |
| 主页 范  | 动态 ②           |               | 输入搜索内容 Q   |                  |
|       |                |               |            | 我的分享 ⑤           |
| TA的分享 |                |               | 按时间   按浏览数 | 我的文件夹(0)         |
|       | 3              | 您还没有文档<br>去上传 |            | 我的文輯(0)          |
|       |                |               |            |                  |

説明:

- ① 利用者アイコンおよび ID
- ② ソーシャルネットワーク機能モジュール:マイページ、ステータス
- ③ 共有した文書一覧
- ④ プライベートメッセージ

⑤ 「私の共有」: 共有した文書の管理機能

# (iv) 文書削除申立ての流れ(削除のための必要文書を含む)

道客巴巴の削除申立てにはふたつの方法があります。 方法 A: ネットで通報したい文書ページで削除申立を行います。 方法 B: 道客巴巴の著作権担当部署に書面を提出し、削除申立てを行います。

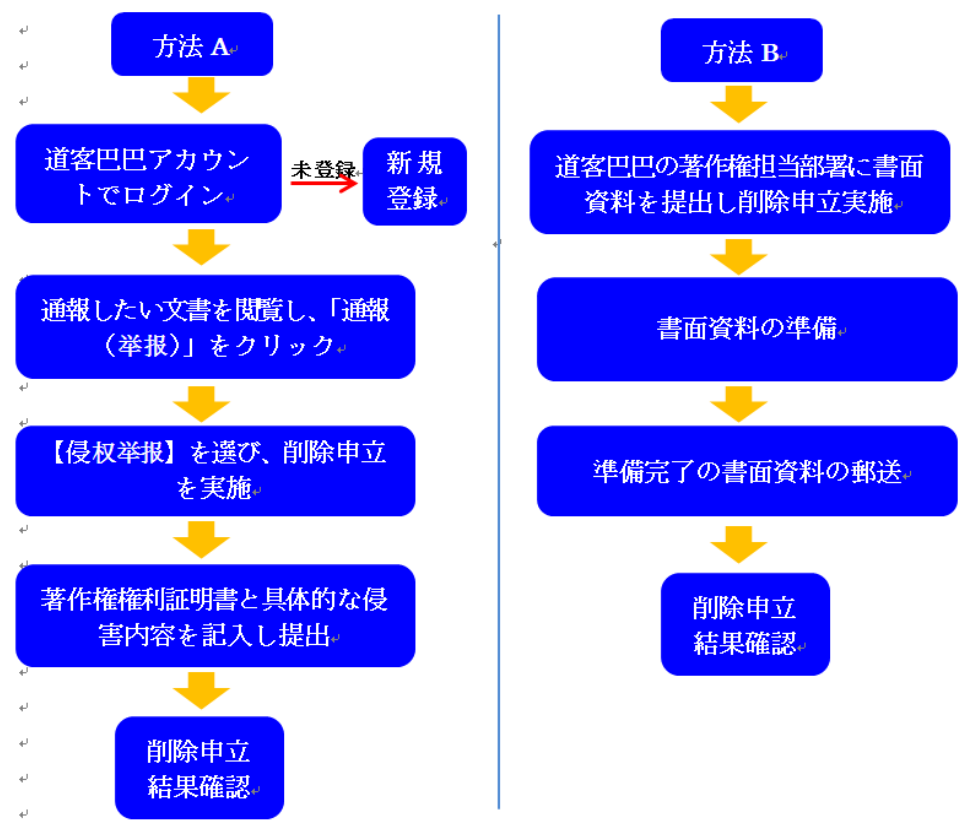

具体的な削除申立の流れは以下のとおりです。

### 方法A:ネットで通報したい文書ページで削除申立てを行います。

#### a.ユーザー登録

削除申立てをするためにはユーザー登録が必要です。その方法は以下のとおりです。

道客巴巴 HP (http://www.docin.com/)の右側にある「登录道客巴巴」をクリックして、 行います。

| <b>建我已已</b> 文档分类 热点之氣 任务 通常数 国 | RÓIT APPTR                       | DOCIDI COM                                                                                                    | B2#600    |
|--------------------------------|----------------------------------|----------------------------------------------------------------------------------------------------|-----------|
|                                |                                  | DUC88.CUM           在线文档分享平台           彼文档                                                                                        |           |
|                                |                                  |                                                                                                    |           |
|                                |                                  |                                                                                                    |           |
|                                | 8.000 x 10                       | RECC. AJSER - RADED - RADER - RADED - APPTR - RODO                                                                                |           |
| a)                             | HELEBRICASY<br>Down TREEDED FF B | 115년831885년에 4 - C2008-2018 - 802년812004711월 - 802년83년8120108<br>8802847588889년8월 - 영남철 - 400-088-8278 88년8 : compleirs@dock8.com | 21110     |
|                                |                                  |                                                                                                    |           |
| 用户登录                           |                                  |                                                                                                    | ×         |
| 请输入用户:                         | 名或注册邮箱及密码                        |                                                                                                    | 44        |
| 用户名/邮箱:                        | 用户名/邮箱                           | 密码: 密码                                                                                                    |           |
| ☑ 记住帐户(                        | 言息                               |                                                                                                    |           |
| 登录                             | 🍄 微信扫码登录                         | 没有道客巴巴帐号,注册一个 3                                                                                                    | 忘记密码? ① ↩ |
|                                |                                  |                                                                                                    |           |

① ここをクリックし、新規登録開始

| 用户名:  | 用户名          | 6-16位字符,支持字母加数字或符号组合 | 1 |
|-------|--------------|----------------------|---|
| 邮箱:   | @            | 请输入常用电子邮箱            | 2 |
| 密码:   | 密码           | 6-16位字符,支持字母加数字或符号组合 | 3 |
| 确认密码: | 确认密码         |                      | 4 |
| 拖动验证: | >> 请拖动滑块到最右边 | 为了您的信息安全,请拖动滑块完成验证。  | 6 |

- ユーザーネームを入力(6文字~16文字、アルファベットと数字または句読点の組合せ可能)
- ② Email を入力
- ③ パスワードを入力(6文字~16文字、アルファベットと数字または句読点の組合せ可能)
- ④ パスワードを再度入力
- ⑤ >>マウスを右端に動かし、検証を行う(閲覧者がプログラムなどの IT ロボットではなく、ほんとうの人間であることを検証するため、閲覧者にこのボタンを一番右側にひっぱって動かせるような仕組みとなっている。)
- ⑥ 【注册】をクリックし、新規登録完成

b.ログイン

道客巴巴 HP (http://www.docin.com/)の右側にある「登录道客巴巴」をクリックすると、 ログインページが現れます。ユーザーネームとパスワードを入力し、ログインします。

|                                 | ×          |
|---------------------------------|------------|
| 请输入用户名或注册邮箱及密码                  |            |
| 用户名/邮箱:用户名/邮箱 ① 🖉 密码: 密码        | <u>الم</u> |
| ☑ 记住帐户信息                        |            |
| 登录③ 《 微信扫码登录 ④ , 没有道客巴巴帐号 , 注册— | 个 忘记密码?    |
|                                 |            |

- ① ユーザーネームを入力
- ② パスワードを入力
- ③ 【登录】をクリックし、ログイン
- ④ 【微信扫描登录】をクリックし、Wechat で直接ログイン可能(新規登録の必要なし)

| 田微信扫描下方二维码直接登录 | 武道変甲甲!                       |  |
|----------------|------------------------------|--|
|                | 11. 日前左侧二维码进入道客巴巴,扫码登录,方便快捷! |  |
|                | 1、关注官方微信可每日签到领积分;            |  |
|                | 2、已关注用户可直接扫码登录;              |  |
|                | 3、关注官方微信可直接手机客户端查阅文档。        |  |
|                | 道客巴巴帐号登录                     |  |

⑤ We chat で QR コードを読取、ログイン

#### b.削除申立の流れ

(1) 通報したい文書を閲覧し、「通報(举报)」をクリックします。

|                                                          | COM 首页 文档 → 任务 文辑 道客圈                                                                                                    | 二 ← 在道客巴巴数亿文档库中搜索                                | Q 土 上传我的文档                                           | <b>Y</b> |
|----------------------------------------------------------|----------------------------------------------------------------------------------------------------|--------------------------------------------------|------------------------------------------------------|----------|
| ▲下载 ★收藏 1                                                | 1) 文組 🔍 🔍 🔛 < 1 / 13 >                                                                                                    | 在当前文档中搜索Q                                        |                                                      | <b></b>  |
| ₩ 最新整理新时代新担当新                                            | 作为学习心                                                                                                    | × –                                              | youstishuo 🔤                                         |          |
|                                                          | 侵权:若此文档侵犯了您的权益,请参照《<br>您的举报信息。                                                                                                    | 【网站版权声明》,然后登录网站在线提交                              | ₩###:126                                             |          |
| 近<br>大干音<br>各地区<br>定实就<br>性、仓<br>社会、<br>中华民<br>的意义<br>(一 | □ 文档包含语乐园读法律法课程关         :新整理         □ 文档包有电型广告信息.         1,中共       □ 文档包有电型广告信息.         ③ 新时斤       □ 文档包有电型广告信息.         ③ 新时斤       □ 文档包有电型广告信息.         ③ 其色.       □ 其色.         【各部广 midding:       □ 不用UIS12(小学标.         □ 选择       □ 正母:         ○ 大田公 甲型       ■ ● ●         ○ 大田公 甲型       ● ●         ○ 大田公 甲型       ● ●         ○ 大田公 甲型       ● ●         ○ 大田公 甲型       ● ●         ○ 大田公 甲型       ● ●         ○ 大田公 甲型       ●         ○ 大田公 甲型       ●         ○ 大田公 甲型 | <sup>Rustiona</sup> ,<br>*<br>,具有十分重要<br>时代新征程,党 | <ul> <li>相关文档 更実:</li> <li>● 最新整理新印代新担当新作为</li></ul> |          |
| ── 挙报文档                                                  |                                                                                                    |                                                  |                                                      | X        |
| 侵权:若此<br>您的举报信                                           | 文档侵犯了您的权益,请参<br>息。                                                                                                    | 最《网站版权声明》 <u>)</u> 。然而                           | 言登录网站在线损                                             | 詨        |
| 举报原因:                                                    | ○ 文档包含违反国家法律法规                                                                                                    | 相关规定的内容。                                         |                                                      |          |
|                                                          | ○ 文档涉嫌泄露他人个人信息                                                                                                    | ٥                                                |                                                      |          |
|                                                          | 🔘 文档标题与内容不符。                                                                                                    |                                                  |                                                      |          |
|                                                          | ○ 文档含有商业广告信息。                                                                                                    |                                                  |                                                      |          |
|                                                          | ● 其他。                                                                                                    |                                                  |                                                      |          |
| 描述内容:                                                    |                                                                                                    |                                                  |                                                      |          |
|                                                          | 不超过512个字符。                                                                                                    |                                                  |                                                      |          |
| 验证码:                                                     | Purte is                                                                                                    | è—张                                              |                                                      |          |
|                                                          | 提交 侵权举报 ②                                                                                                    | )ب                                               |                                                      |          |
| <ol> <li>《网站版权》</li> <li>《日本报》</li> </ol>                | <sup></sup> <sup></sup> <sup>  </sup>  目示していた。<br>                                                                                                    | 資料で削除申立の方法が<br>ンでの削除申立て可能                        | わかる                                                  |          |

(2) 【侵权举报】をクリックし、侵害内容などを記入し、提出します。

|   | 举报文档               | ×                                          |
|---|--------------------|--------------------------------------------|
|   | 请准确提供举持<br>联系方式及相关 | g理由。若此文档涉嫌侵犯了您的权利,需填写权利人(或单位)名称,<br>(权利通知。 |
|   | 相关文档:最新整           | 理新时代新担当新作为学习心得6篇                           |
|   | 单位/姓名:             | * D.,                                      |
|   | 电话/手机:             | * ②,.                                      |
|   | 证据/描述:             | 3.                                         |
|   |                    | 不超过200字符。                                  |
|   | 验证码:               | 换一张 ④·                                     |
|   |                    | 提交 ⑤.                                      |
| 1 | ① 社名を記入            |                                            |

- ② 電話番号を記入
- ③ 著作権権利証明書と具体的な侵害内容を記入
- ④ 検証コードを記入
- ⑤ 提出(提交)

# 方法 B: 道客巴巴の著作権担当部署に書面を提出し、削除申立を行います。

権利者の権利を侵害した文書につき、ネット上の削除申立て以外にも、書面を提出するこ とで削除申立てが可能です。具体的な流れは以下のとおりです

#### a.必要な書面資料

如果阁下是某一作品的著作权人和/或依法可以行使信息网络传播权的权利人,且您认为道客巴巴站上用户上传内容侵犯了您对该等作品的信息网 络传播权,请阁下务必书面通知本公司,阁下应对书面通知陈述之真实性负责。

除明显或众所周知的作品如已经广泛传播的作品资料以外,提出侵权指控者必须提供以下资料:

| <b>—</b> | 、著作权人的身份证明,包括身份证、法人执照、营业执照等有效身份证件;                                    | 1.               |
|----------|-----------------------------------------------------------------------|------------------|
| =        | 、著作权权属证明:对于涉嫌侵权作品拥有著作权或依法可以行使信息网络传播权的权属证明,例如著作权登记证或者依法授权文件;           | 2.               |
| 三<br>油索冊 | 、侵权情况证明,包括被控侵权信息的内容的名称及在本网站的对应的网络地址(为了及时处理,请阁下提供作品的网络地址而不是文标<br>xbt): | 当名称的             |
|          | )。本人的电话、传真和电子邮件地址;                                                    | (4) <sub>4</sub> |

只要符合上述条件,道客巴巴会在收到相关材料后依法采取包括移除在内的相应措施,并告知在本站发布作品的人。如果不符合上述条件,则暂不 采取包括移除等的相应的措施。向道客巴巴发布作品的人同意接受《道客巴巴服务协议》及就前款情况采取的相应措施。

- ① 著作権権利者の有効な身分証明:個人身分証明書、法人営業許可証、営業許可書など
- ② 著作権証明:著作権登録証明書または授権書など
- ③ 侵害状況証明:具体的な侵害内容および侵害内容のURL
- ④ 申立者の電話、ファックスと Email

#### b.書面資料の送付先

送付先の詳細は以下のとおりです。

相关资料投寄地址:

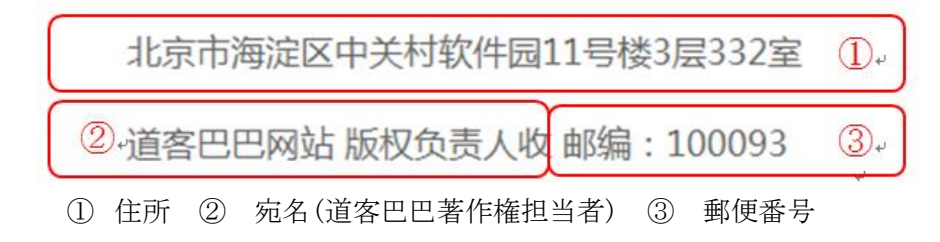

# VI. 予防・対応策について

#### (i) 社内における留意点

1. 日常的な監視体制の確立

機密文書のアップロードによる被害を最小限に食い止めるためには、まずは、おもな文 書共有サイトを定期的に監視する必要があります。そして、万が一、機密文書がアップロ ードされた場合、早急に該当する文書を発見し、対処できる体制を予め構築しておくこと が重要です。文書の内容は中国語であることが多いので、有効な監視を行うためには、中 国語を理解できる担当者に各文書共有サイトを監視する作業を行わせるべきです。場合に よって、外部の専門業者に業務委託し、より専門的な全面的対策を行うことも選択肢とし て考えられます。その際、企業および関連製品・サービスの名前および機密文書の内容に 関連性の高い言葉をキーワードとして設定しておくことが重要です。また、キーワードそ のものも必要に応じ、定期的に見直していく必要があります。

2. 営業秘密社内管理体制の構築

そもそも内部文書の流出が起こらないよう、従業員との機密保持契約の締結、秘密情報 へのアクセス制限や文書の重要度別管理等により、営業秘密に係る社内管理体制を構築す ることが重要です。さらに、IT 技術を生かし、従業員によるデータの持ち出しを制限する と同時に、業務用 PC の文書共有サイトへのアクセス制限や私用メールの禁止などの方法 により、情報そのものの外部流出をできる限り防ぐことが重要です。また、文書がだれの ものなのかなどの議論になる場合もあります。その際にウォーターマークや商標ロゴがあ ると所有権の討議において有利になる場合もあります。そのため、機密文書に企業が有す る商標を付す工夫や、ウォーターマークを入れるような仕組みを導入することも対策のひ とつとして考えられます。中国の場合はとくに、日本と異なり、従業員の離職率が高く、 従業員の移動が秘密情報の外部流出にならないような対策を講じる必要があります。従業 員の退職時、各種資料、データの返還、破棄を徹底することも重要です。

2. 機密文書を見つけた場合の対応

(a) 証拠保存と社内調査の実施

後々の民事訴訟等の法的措置の可能性に備え、サイト画像や ID 情報等の画面をキャプ チャする等、証拠保存を行うことが重要です。特に重要な文書であり、法的措置を講じる 可能性が高い文書については、該当画面、公証人に公証してもらうようにすることも検討 すべきです(中国で民事訴訟を提起する場合、原則として、この種の証拠は公証する必要 があります。特に、これを検討する場合、重要な対応となります。なお、公証にかかる費 用は分量によって異なります。代理人の代理費用、実費を併せて、1万元弱程度かかるの が一般的です)。

また、再発防止のため、文書内容、ID 情報等から可能な限り、流出経路調査を実施すべきです。

(b) 文書共有サイトへの削除申立

必要な証拠保存を行った後、前述の方法で早急に文書共有サイトに削除を申し立てるこ とが重要です。

(c) 法的措置

重大かつ悪質な事案については、行政・刑事・民事の各種法的措置も視野に入れた検討 が必要となります。案件に応じて、取るべき法的措置が異なりますので、個別事案に応じ て、弁護士、外部の専門業者に御相談ください。

#### (ii) 削除のための必要文書一覧再整理

各文書共有サービスに文書削除請求をするための提出資料はほぼ同じです。そのため、以 下のとおり、中国に現地法人があるかないかにより、必要な書類を再整理しました。

|               | 現地法人あり | 現地法人なし |
|---------------|--------|--------|
| 権利声明書         | 以再     | 心重     |
| (公印付き中文)      | 必安     | 必安     |
| 営業許可書         | 以西     | 該当し わい |
| (公印付きコピー/PDF) |        |        |
| 法人登記簿謄本       |        |        |
| (公印付きコピー/PDF) | 該当しない  | 必要     |
|               |        |        |

| 削除申請書               |         |         |  |
|---------------------|---------|---------|--|
| (各サービス別または電子申請か紙ベー  | 心更      | 必要      |  |
| スの申請かによって様式が異なる、中文) | 必安      | 心安      |  |
|                     |         |         |  |
| 授権証明                | 担合に上り込ま | 担合に上り以西 |  |
| (代理機構による申請の場合)      | 場合により必安 | 場合により必安 |  |
| 各種翻訳の公証             | 該当しない   | 不要      |  |
| 領事館認証               | 該当しない   | 不要      |  |

なお、上記内容は具体的な案件の状況によって変わる場合もあります。あくまで一般論と してご理解ください。

# (ⅲ) 文書共有者(アップロードした者)の反論について

文書共有サービスの運営者が文書削除を行った後、当該文書の共有者(アップロードした 者)から反論される場合があります。中国語ではこのような状況を「反通知」という言葉 で表現します。そのような場合の対応について、各サイトごとに以下のとおりまとめまし た。

a. 百度文庫

百度文庫では、「反通知」の手続きを明文化したものはありません。基本的に、当事者が百 度運営側に該当する文書に関する権利の証拠を示し、百度運営側が判断するという流れに なります。

b. 豆丁網

豆丁網では、「反通知」について、以下のようなプロセスを明文化しています。

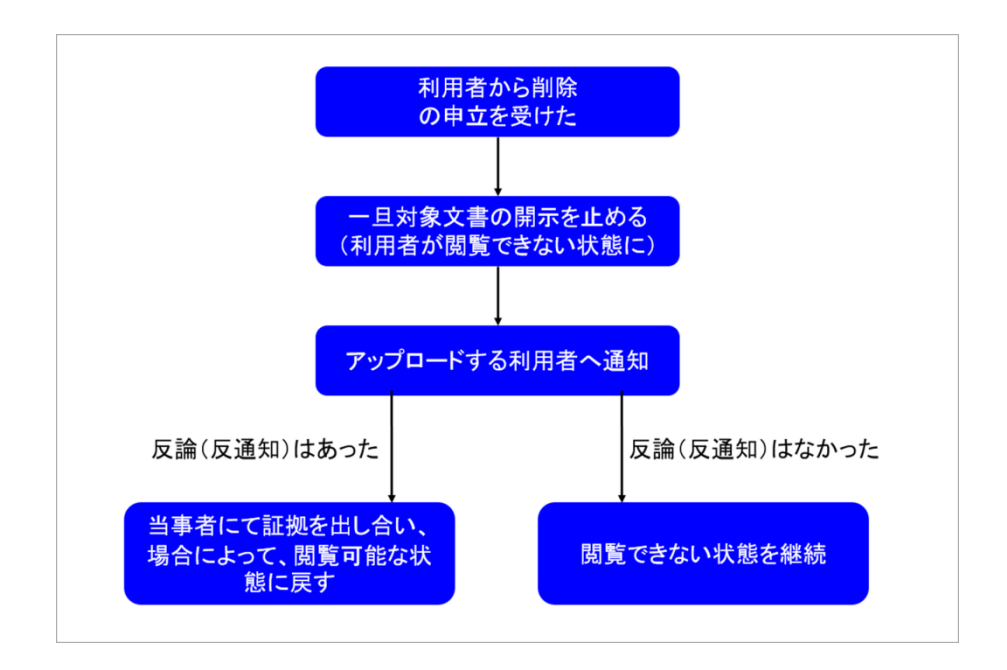

ただし、反論(反通知)があった場合において、どのような判断基準で開示可能な状態に 戻すかどうかはケースによって異なります。

c. 道客巴巴

道客巴巴には「反通知」手続きに関し明文化されていません。基本的に、当事者が道客巴 巴運営側に対し、該当する文書に関する権利を示し、道客巴巴運営側が判断するという流 れになります。また、道客巴巴はWechat オフィシャルアカウントをおもなコミュニケーシ ョンツールとして定めています。、Wechat オフィシャルアカウントにあるカスタマサービ ス担当者と個々のケースに応じ相談していくことが基本になります。

#### (iv)中国に現地法人のない企業様へ

本マニュアルで記述した三つの文書共有サービスの言語は現時点では中国語のみです。 また、「百度文庫」「豆丁網」を利用するためには、まず ID を作成しなければなりません。 この ID の作成には、中国国内の通信キャリアと契約した中国国内携帯番号が必要となりま す。Wechat の ID ログインも、中国国内の携帯番号で認証された Wechat アカウントのみで 可能です。日本を含む海外現地バージョンの Wechat でのログインはできません。したがっ て、中国に現地法人のない企業は「百度文庫」「豆丁網」で自社の営業機密に関わる文書が アップロードされたことを発見した場合、マニュアルに記載した共有サイトのオンライン システムを使った削除申請はできません。紙ベースで削除申請に必要な書類を揃え、郵送 という形での提出となります。一方、「道客巴巴」での ID 作成は E-mail のみでも可能です。 ID を作成し、中国語を理解できる関係者がマニュアルを参照しながら削除申請を行うこと が可能です。

### [特許庁委託事業]

中国文書共有サイト対策マニュアル

2019年1月

禁無断転載

# [調査受託] 上海博邦知識産権服務有限公司 独立行政法人 日本貿易振興機構 北京事務所

知的財産権部

本報告書の作成はできる限り正確な情報の提供を心がけています。ただ、本報告書で提供 している情報は調査時点で入手・判明し得たものであり、ご利用に際してはこの点をご留 意の上、ご活用ください。